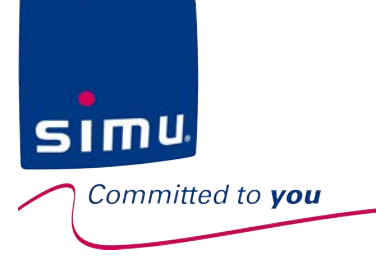

# 

### **NOTICE D'INSTALLATION ET D'UTILISATION**

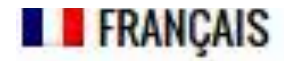

### SIMU Connected Solution

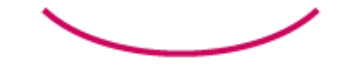

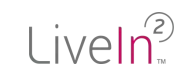

LiveIn2, c'est la télécommande la plus simple possible, celle que vous aurez toujours à portée de main !

SIM

nitted to **you** 

Que vous soyez à la maison ou à distance, l'application LiveIn2 vous permet de piloter vos équipements avec un smartphone ou une tablette et de personnaliser votre installation selon vos besoins.

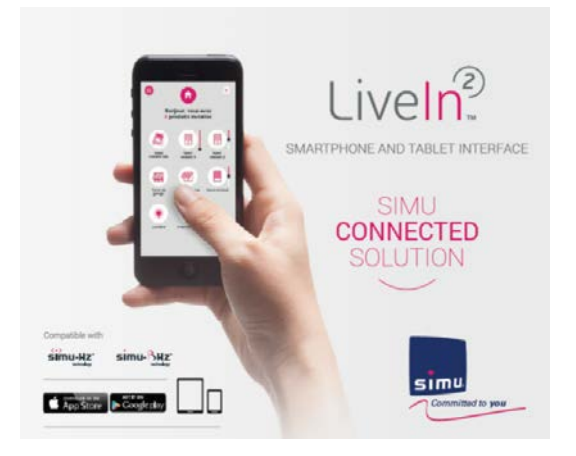

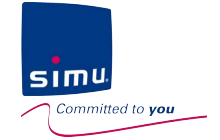

# SIMU vous accompagne dans l'installation et l'utilisation de Liveln2 !

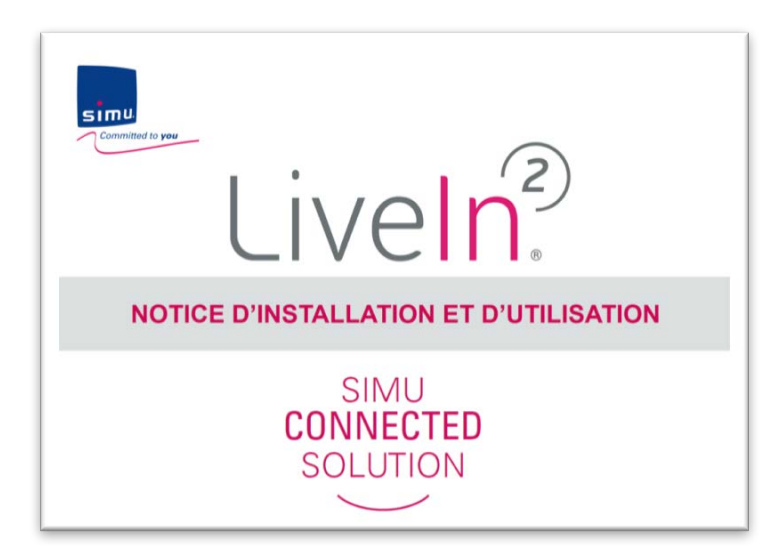

Le présent document fait office de notice complète d'installation et d'utilisation de la solution Liveln2.

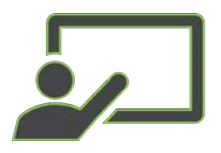

Le menu est **interactif** -Vous pouvez cliquer sur chaque chapitre pour y accéder directement

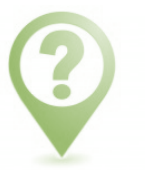

Des **notifications** viennent compléter le document tout au long des chapitres

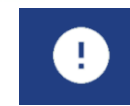

Des alertes et points d'attention importants à avoir à l'esprit pour le bon fonctionnement de votre installation

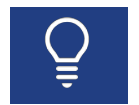

Des astuces et points d'éclairages pour l'installation et l'utilisation

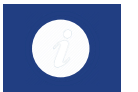

Des informations concernant votre solution LiveIn2

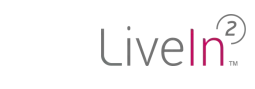

# SIMU vous accompagne dans l'installation et l'utilisation de Liveln2 !

### 1 site internet dédié www.livein.simu.com

Toutes les infos disponibles en ligne pour découvrir la solution Des tutoriels vidéo qui vous guident pas à pas

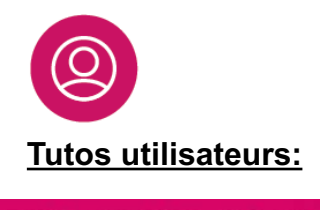

### PERSONNALISER MON INSTALLATION

Je veux créer un groupe

ຣເຫເ

Committed to you

Un fois vos équipements configurés individuellement, vous pourrez jouer avec de manière flexible...découvrez comment.

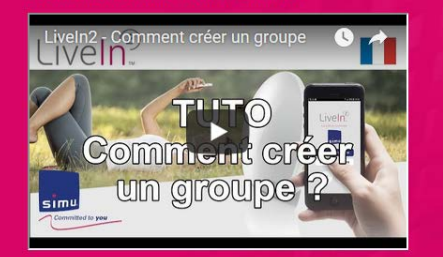

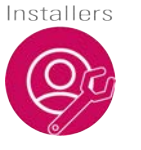

Tutos installateurs:

### **VOUS ÊTES UN PROFESSIONNEI**

SIMU a pensé la solution Lvein2 pour qu'elle soit la plus simple à revendre et à installer. Yous pourez faire une installation Livein2 depuis l'application mobile en toute autonomic, sans avoir à créer de compte. Que vous soyez flabricant en usine ou installater chez le client, vous pourrez configurer les équipements très simplement. L'utilisateur n'aura plus ensuite qu'à créer son compte utilisateur et personnaliser son installation avec des servicaires escharistes plus contranses escharistes horitones.

#### L'APPLICATION LIVEIN2 INCLUT

Un mode installation flexible pour vous permettre de gérer tous les cas d'installatic Des écrans d'aides pour vous accompagner dans la configuration des équipemer et dans l'éventuelle résolution de problème

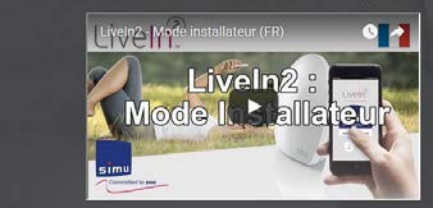

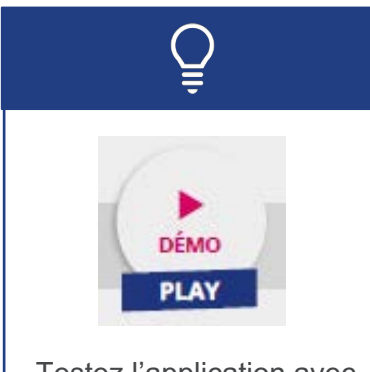

Testez l'application avec notre mode démo disponible sur la page d'accueil de l'appli

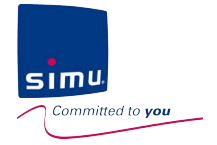

### NOTICE D'INSTALLATION ET D'UTILISATION

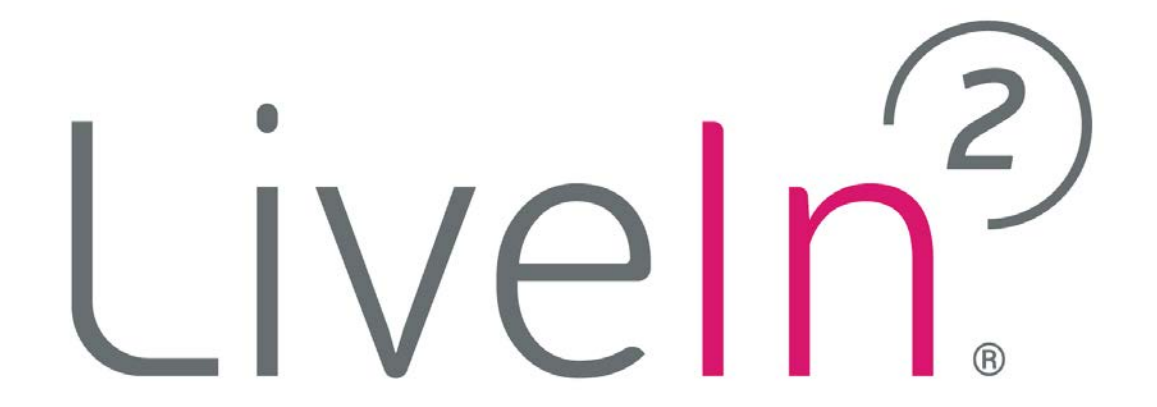

### SOMMAIRE

- 1. Informations & sécurité
- 2. Présentation du LiveIn2
- 3. Installer : mise en service
  - 1. Professionnel : configurer une installation
  - 2. Utilisateur : activer le service
- 4. Utiliser et personnaliser
- 5. Mise à jour de l'installation
- 6. Aide à la résolution de problèmes
- 7. Caractéristiques techniques
  - 1. Box LiveIn2
  - 2. Service LiveIn2

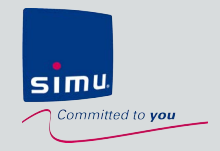

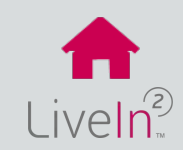

1) Conditions Générales d'installation

- 2) Consignes de sécurité
- 3) Conditions spécifiques de sécurité
- 4) Domaine d'application

6) Recyclage

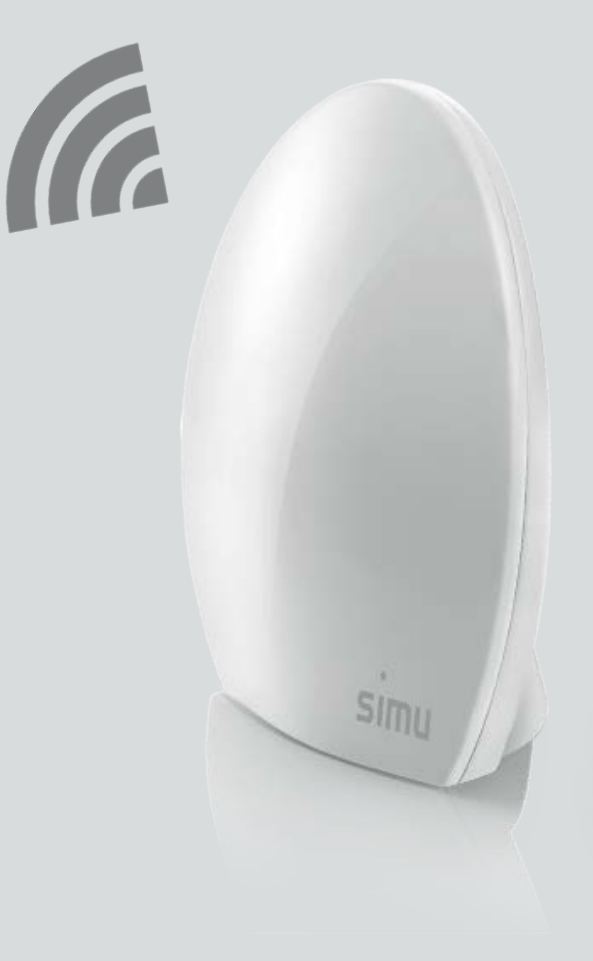

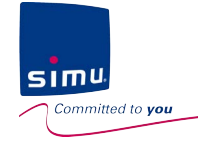

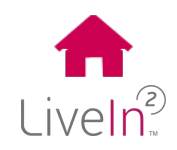

#### 1) Conditions générales d'utilisation

Lire attentivement cette partie sécurité avant d'installer et d'utiliser la box SIMU. Une notice de sécurité est fournie en format papier avec la box Liveln2 et doit être conservée par l'utilisateur de la box SIMU. Outre les instructions décrites dans cette notice, respecter également les instructions détaillées dans les conditions générales de service Liveln2 disponibles sur le site <u>www.livein.simu.com</u> du pays d'utilisation ou encore les précautions d'utilisation disponibles sur l'application Liveln2. Le non respect de ces instructions ou l'utilisation de la Box SIMU hors du domaine d'application défini dans ces instructions est interdit et entrainerait l'exclusion de la responsabilité et de la garantie SIMU.

Avant tout installation, vérifier la compatibilité de la Box SIMU avec les équipements et accessoires associés. Si un doute apparait lors de l'installation de ce produit et/ou pour obtenir des informations complémentaires, consulter un interlocuteur SIMU ou aller sur le site <u>www. livein.simu.com</u>.

#### 2) Consignes de sécurité

#### **CONSIGNES GENERALES**

Pour ne pas endommager le produit, ne pas l'exposer à des chocs ou des chutes, à des matières inflammables ou à une source de chaleur, à l'humidité, à des projections de liquide, ne pas l'immerger .

Ne pas placer l'objet contenant un liquide sur l'appareil.

Ne pas ouvrir l'appareil.

Ne pas le percer.

Ne pas tenter de le réparer.

Ne pas l'installer ni l'utiliser à l'extérieur, ne pas faire passer le câble Ethernet pas l'extérieur.

#### **RACCORDEMENT ÉLECTRIQUE**

Utiliser exclusivement l'adaptateur secteur fourni avec la Box SIMU pour le raccordement au secteur. L'adaptateur secteur doit être raccordé sur une installation électrique en bon état d'usage et conforme à la norme en vigueur. Veiller à ce que la fréquence et la tension d'alimentation indiquée sur la plaque signalétique de l'adaptateur secteur correspondent bien à celle de votre installation électrique. Dérouler complètement le cordon électrique avant de le raccorder à la prise afin d'éviter tout risque de surchauffe. Saisir obligatoirement le bloc de l'adaptateur secteur pour brancher ou débrancher l'adaptateur secteur, ne jamais tirer sur les câbles. Ne jamais toucher l'adaptateur secteur avec des mains humides ou mouillées afin d'éviter tout risque d'électrocution. L'adaptateur secteur et son cordon doivent être hors de la portée des enfants et des animaux domestiques tout en restant accessible afin de pouvoir le débrancher rapidement en cas d'urgence.

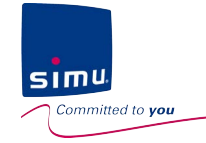

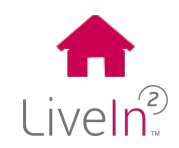

#### ENTRETIEN

- Ne pas utiliser de produits abrasifs ni de solvants pour le nettoyer.
- Utiliser un chiffon doux et sec pour nettoyer sa surface.

#### 3) Conditions spécifiques de sécurité (portes et portails motorisés)

Conformément à la norme EN 12453, relative à la sécurité d'utilisation des portes et portails motorisés, l'utilisation de Liveln2 pour la commande d'un automatisme de porte de garage ou de portail sans visibilité de l'utilisateur, nécessite obligatoirement l'installation d'un dispositif de sécurité de type cellule photo-électrique sur cet automatisme. Dans le cas de non-respect de ces instructions, SIMU se libère de toute responsabilité des dommages qui peuvent être engendrés.

#### 4) Domaine d'application

Le système Liveln2 permet aux utilisateurs de contrôler avec un smartphone ou une tablette leurs équipements radio SIMU, que ce soit à la maison ou à distance de chez eux.

La gamme d'équipements comprend:

- des équipements compatibles avec l'univers du bâtiment: volets roulants, stores, écrans, éclairage, porte de garage équipées de système de sécurité contre les risques d'écrasement, de cisaillement, de soulèvement et d'entraînement.

- des équipements radios Simu-Hz et Simu-BHz (radio avec retour d'information)

Pour fonctionner, l'application Liveln2 nécessite l'installation de la box Liveln2.

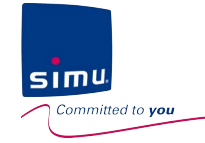

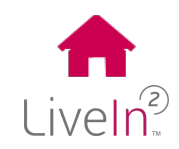

#### LES PRECAUTIONS D'UTILISATION

Il appartient à l'Administrateur (utilisateur ayant souscrit aux services Liven2) de vérifier ou de faire vérifier la conformité de son installation et son usage des Equipements et Services au regard des normes et réglementations en vigueur.

Le service Liveln2 d'automatisation des équipements de la maison, notamment lorsqu'il est utilisé avec des équipements Simu-Hz sans retour d'information pour l'utilisateur, nécessite des précautions supplémentaires de la part de l'Administrateur, Utilisateur et occupant afin de prévenir tout conséquence matérielle, intangible et tangible (par exemple cambriolage, incendie, inondation dans le logement). Par conséquent, Simu recommande que : le paramétrage de scénarios de configuration automatique des Equipements ne présente aucun risque pour les occupants de l'habitat, et tienne compte de l'environnement de l'habitat et de toute situation spécifique propre à chaque occupant (ex : personnes à mobilité réduite, enfants en bas âge, animaux), la mise en test périodique, (mensuel à minima) par l'Utilisateur, du bon fonctionnement des Equipements connectés aux Services soit effectués, la maintenance et la vérification régulière des Equipements conformément aux instructions contenues dans les notices d'utilisation des Equipements soient effectuée.

Il appartient à l'Administrateur de veiller personnellement aux précautions à prendre lors de toute utilisation des Services par un mineur, par tout autre membre de son foyer ou d'autres tiers autorisés.

#### 5) Recyclage

Ne jetez pas le produit avec les ordures ménagères. Veuillez à le déposer dans un point de collecte ou dans un centre agréé afin de garantir son recyclage.

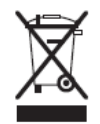

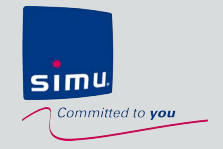

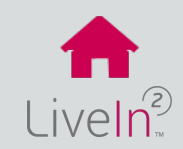

### 1) Contenu du pack

### 2) Présentation de la solution

- Présentation générale
- L'application LiveIn2
- La box Liveln2

3) Principe de fonctionnement en mode connecté – mode utilisateur

4) Principe de fonctionnement en mode local – mode installateur

5) Les fonctions utilisateurs

5) Les pré-requis à l'installation

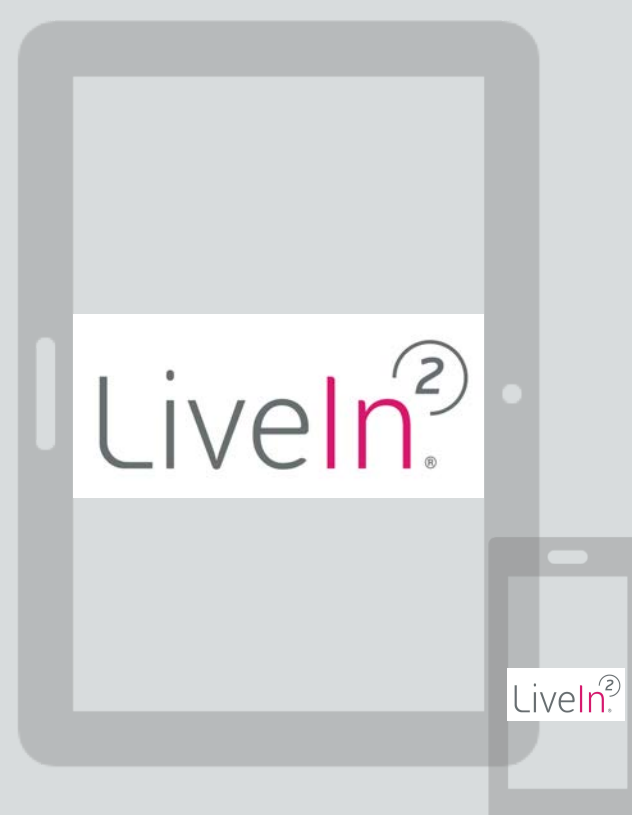

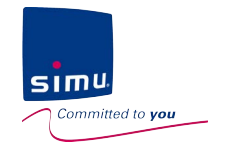

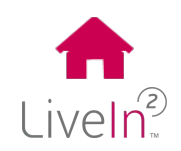

#### 1) Contenu du pack

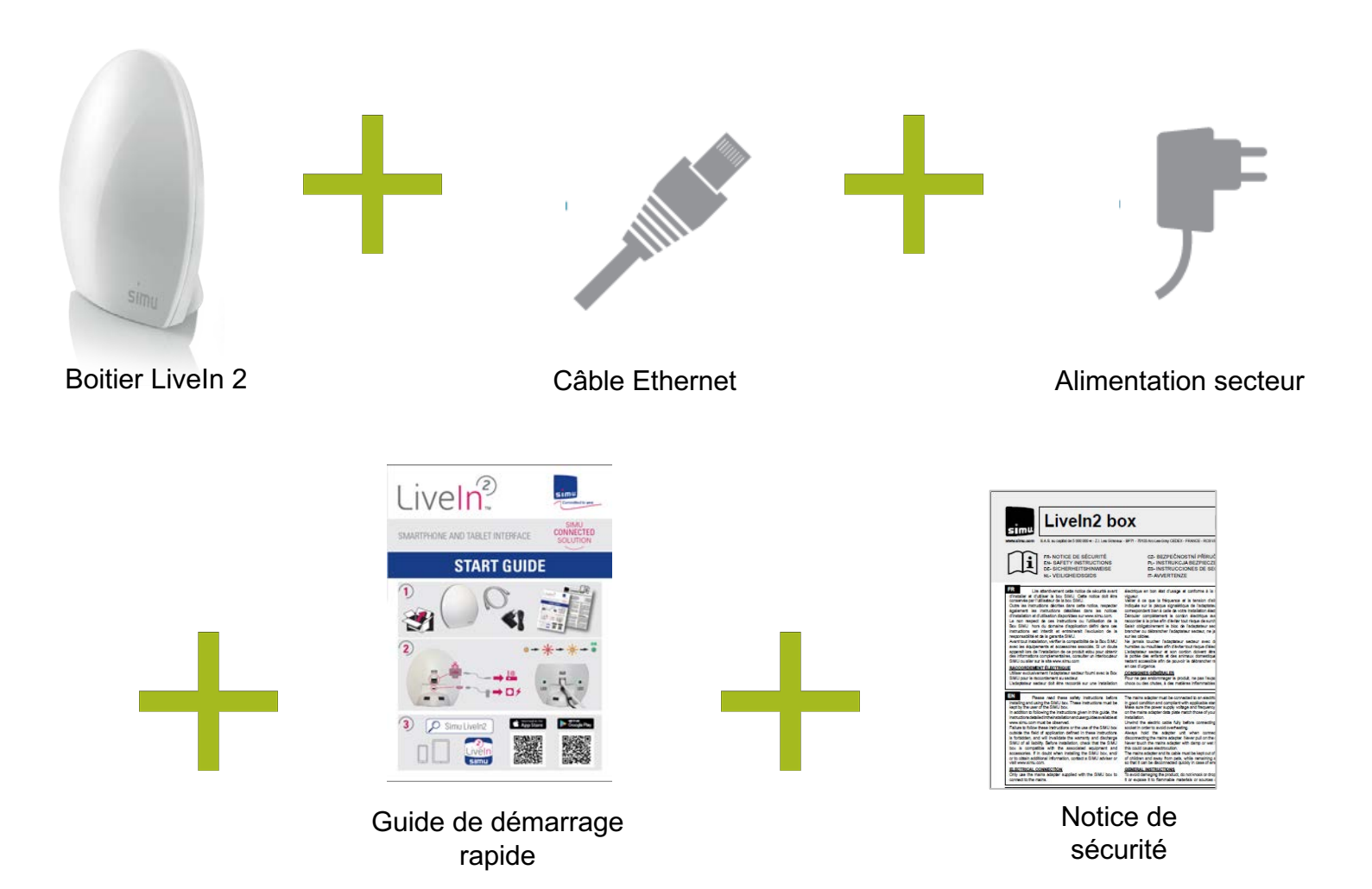

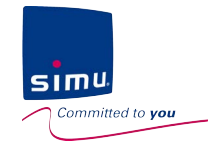

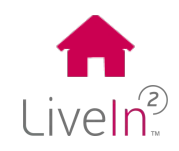

#### 2) Présentation de la solution

#### Présentation générale

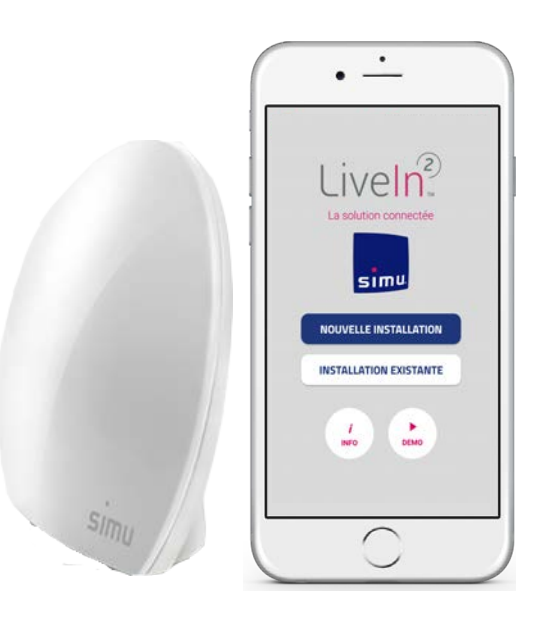

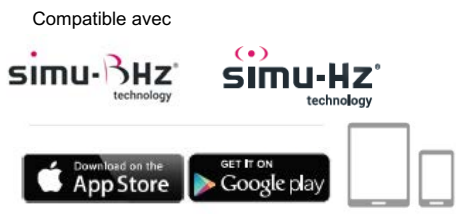

La solution LiveIn2 se compose d'une box et d'une application mobile dédiée.

#### Pour vous Utilisateurs :

Que vous soyez à la maison ou à distance, l'application Liveln2 vous permet de piloter vos équipements avec un smartphone ou une tablette : volet roulant, store, porte de garage ou éclairage...

#### Selon votre besoin, vous pourrez personnaliser votre installation.

Au-delà du simple *pilotage direct des équipements*, vous pourrez créer des **scénarios**, qui permettent de jouer d'un simple clic une séquence de commandes sur plusieurs équipements, ou des **ordres automatiques** selon des horaires ou conditions choisies. Vous n'avez alors plus à vous souciez de vos volets, ils s'ouvrent et se ferment seuls pour plus de confort, sécurité ou économies d'énergie.

Enrichie d'une **compatibilité avec une nouvelle gamme BHz**, vous pourrez bénéficier de la tranquillité d'un **retour d'information sur l'état de vos équipements**.

#### Pour vous Installateurs :

L'application Liveln2 propose un **mode d'installation**, sans compte, flexible pour vous permettre de gérer tous les cas d'installation.

La box LiveIn2 inclue une **double technologie**, la radio Hz et la **nouvelle radio BHz**. Vos chantiers Hz sont suivis et deviennent compatibles avec une modernisation BHz.

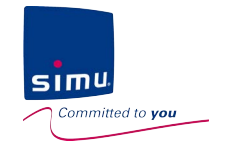

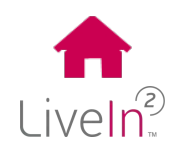

#### 2) Présentation de la solution

#### Application LiveIn2

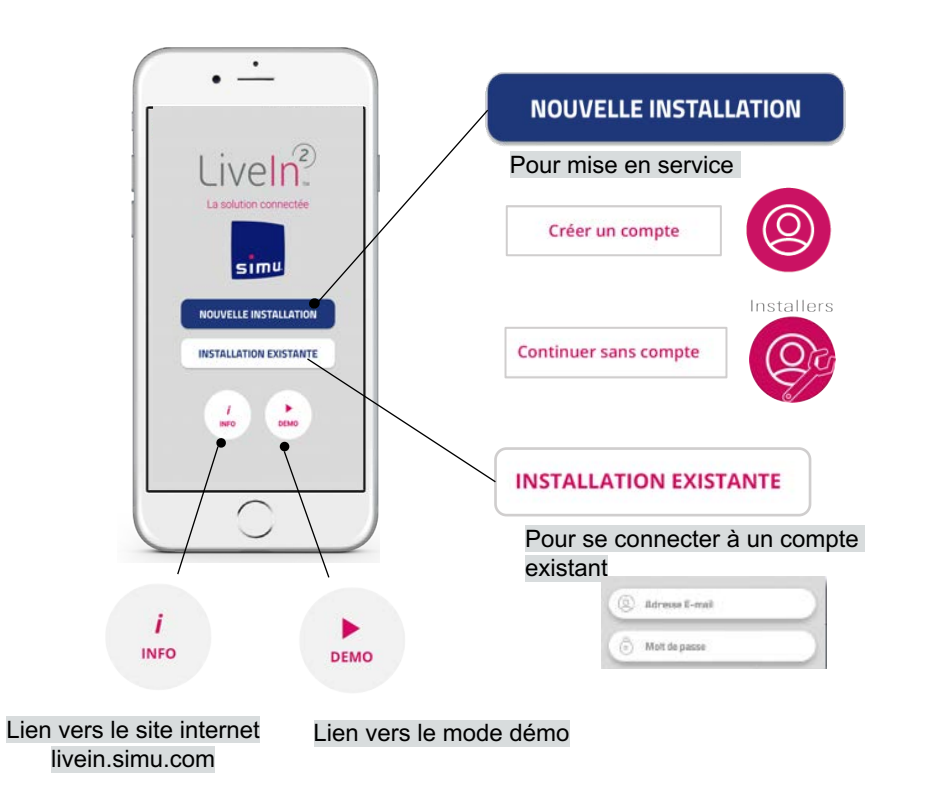

#### Accueil général

#### <u>Menu général</u>

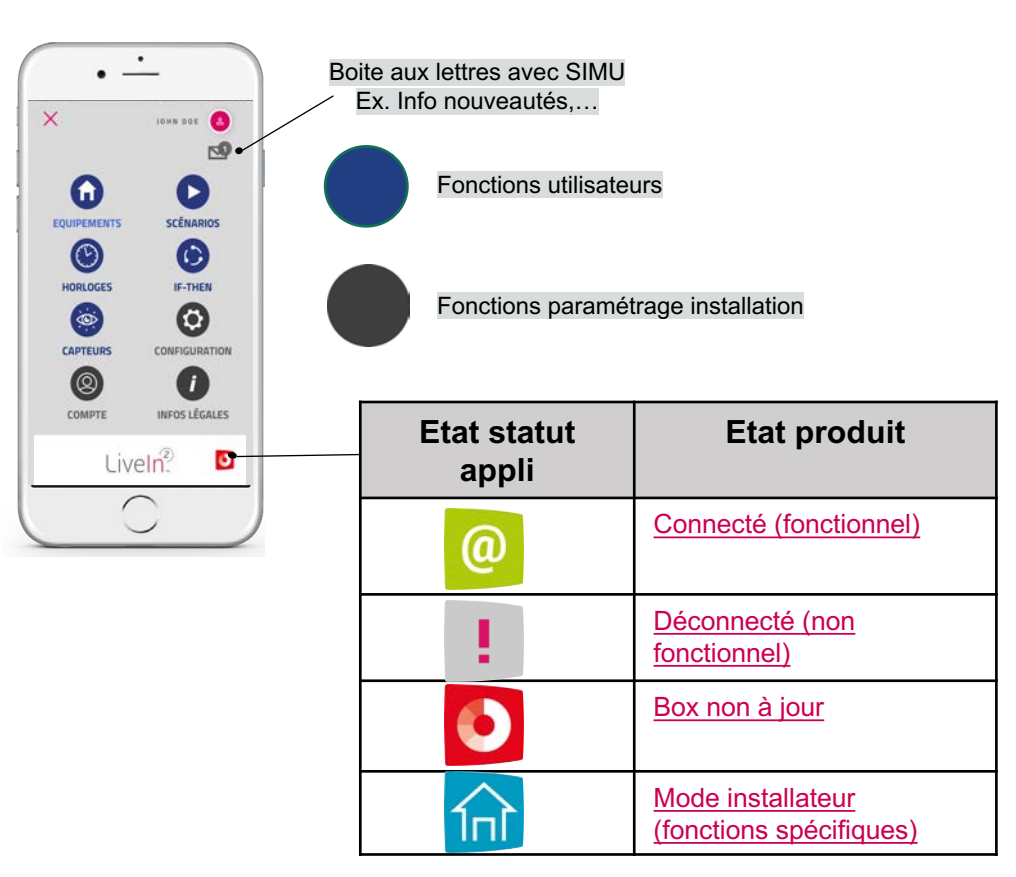

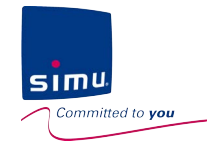

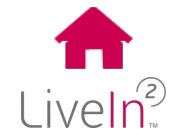

#### 2) Présentation de la solution

| $\geq$ | Box | Live | ln2 |
|--------|-----|------|-----|
| · ·    | DOA |      |     |

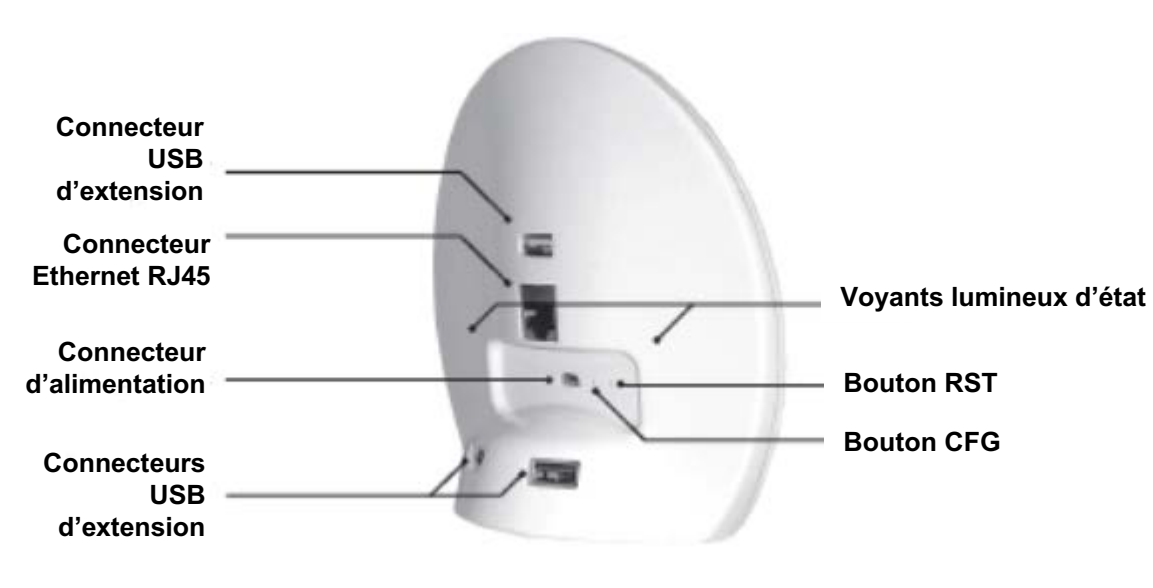

### Les voyants donnent des informations sur l'état de fonctionnement du produit :

#### Lors du démarrage

- Orange fixe : La box Liveln2 démarre
- Rouge clignotant: en cours de mise à jour
- Orange clignotant : le produit s'initialise pour arriver en fonctionnement normal

#### En mode connecté utilisateur

- Vert fixe: La box Liveln2 est connectée fonctionnelle
- Rouge : La box LiveIn2 n'est pas connectée non fonctionnelle

#### En mode local installateur

- Blanc clignotant : La box LiveIn2 est prête pour une connexion au mode installateur : mode « appairage »

Les boutons sur la box permettent :

**RST** : ne pas utiliser - cas maintenance particuliers.

CFG: pour préparer la box à l'appairage au mode installateur

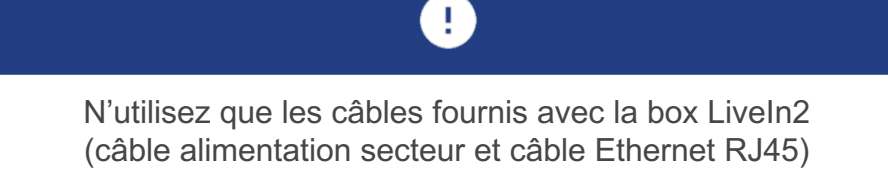

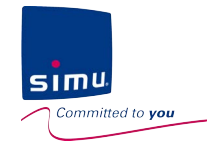

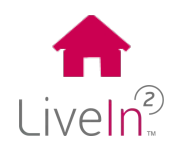

#### 3) Principe de fonctionnement en mode connecté – mode utilisateur

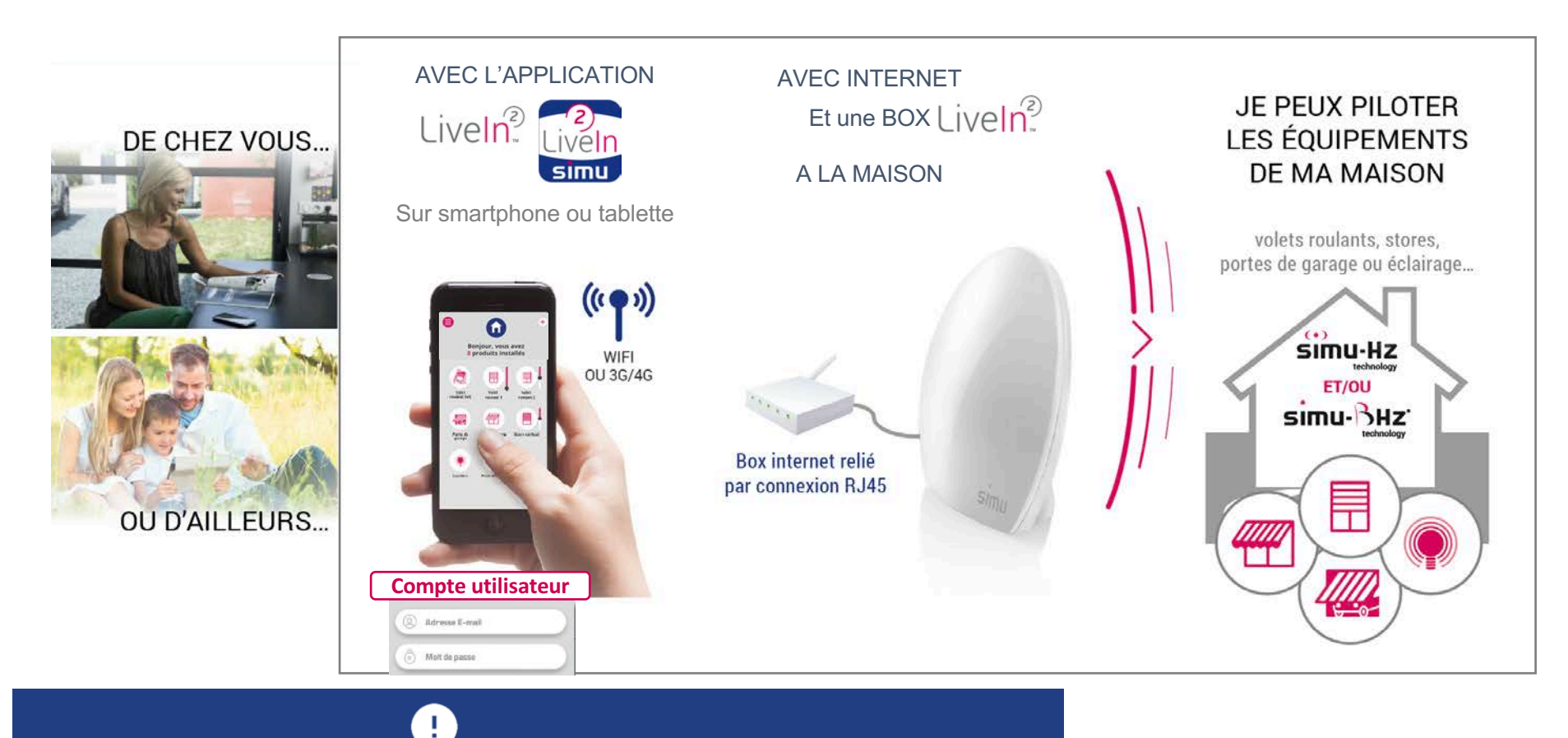

En cas de coupure Internet, le service LiveIn2 sera indisponible pour pilotage ou modification des réglages depuis l'appli. Seules les horloges et les émetteurs scénarios (satellite LiveIn2) fonctionneront toujours

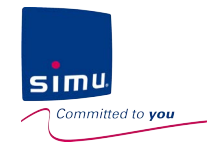

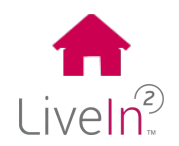

#### 4) Principe de fonctionnement en mode local - mode installateur

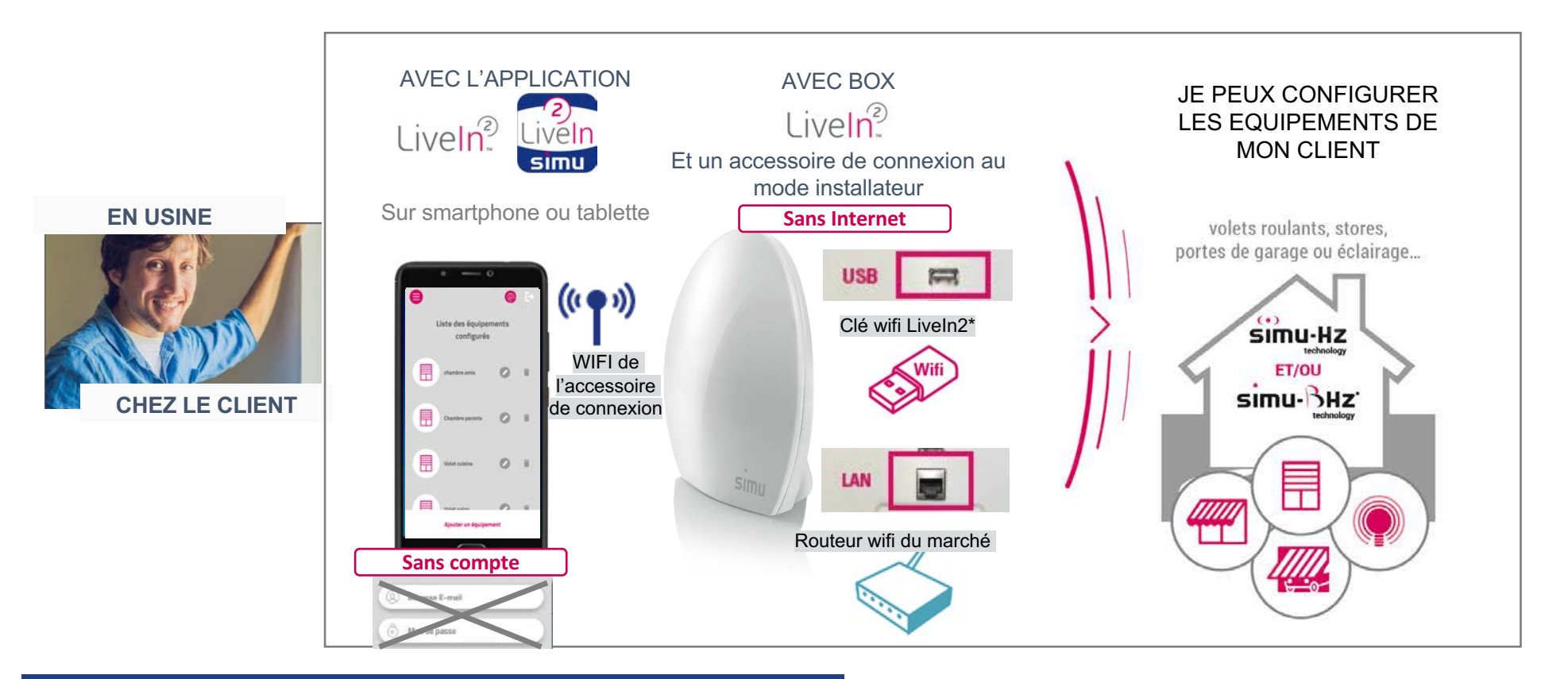

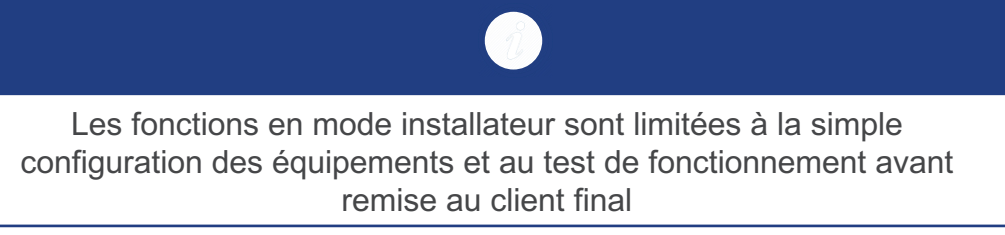

\* Accessoire SIMU référence 2009287

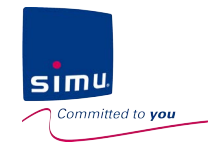

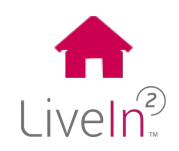

#### 5) Les fonctions utilisateurs

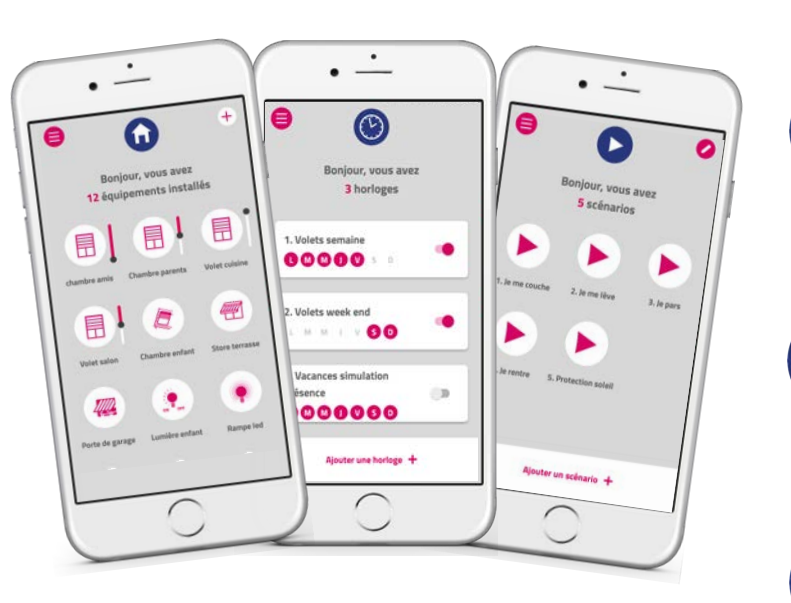

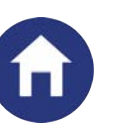

#### ÉQUIPEMENTS

Chez vous ou à distance, pilotez vos équipements en directs ou par groupes choisis. Ex: « J'ai créé un groupe dédié pour centraliser la commande des volets de mes chambres »

### **SCÉNARIOS**

Créez des scénarios pour jouer une séquence d'ordres sur plusieurs équipements depuis l'application ou encore un émetteur de scénario LiveIn2. Ex: « D'un clic, je ferme mes volets et éteins mes lumières en partant »

| 6 |   |   |
|---|---|---|
| t | r | • |
| K | v |   |
| 1 | 6 |   |

#### HORLOGES

Automatisez vos équipements et scénarios selon un horaire choisi. Ex: « Je ne me soucie plus de mes volets ; ils s'ouvrent et se ferment aux horaires choisis pour la semaine et le week end»

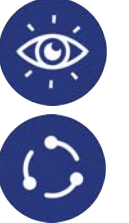

#### **CAPTEURS et IF-THEN\***

Grâce à l'ajout du capteur soleil BHz extérieur, créez des conditions pour automatiser vos volets selon le niveau d'ensoleillement.

*Ex:* « L'été c'est pratique mes volets se ferment automatiquement dès que le soleil tape sur la façade ; l'hiver bien au contraire je les ouvre pour profiter de la chaleur du soleil»

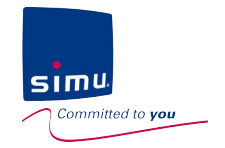

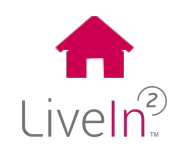

#### 6) Les prérequis à l'installation

Pour profiter du service Liveln2, vous devez :

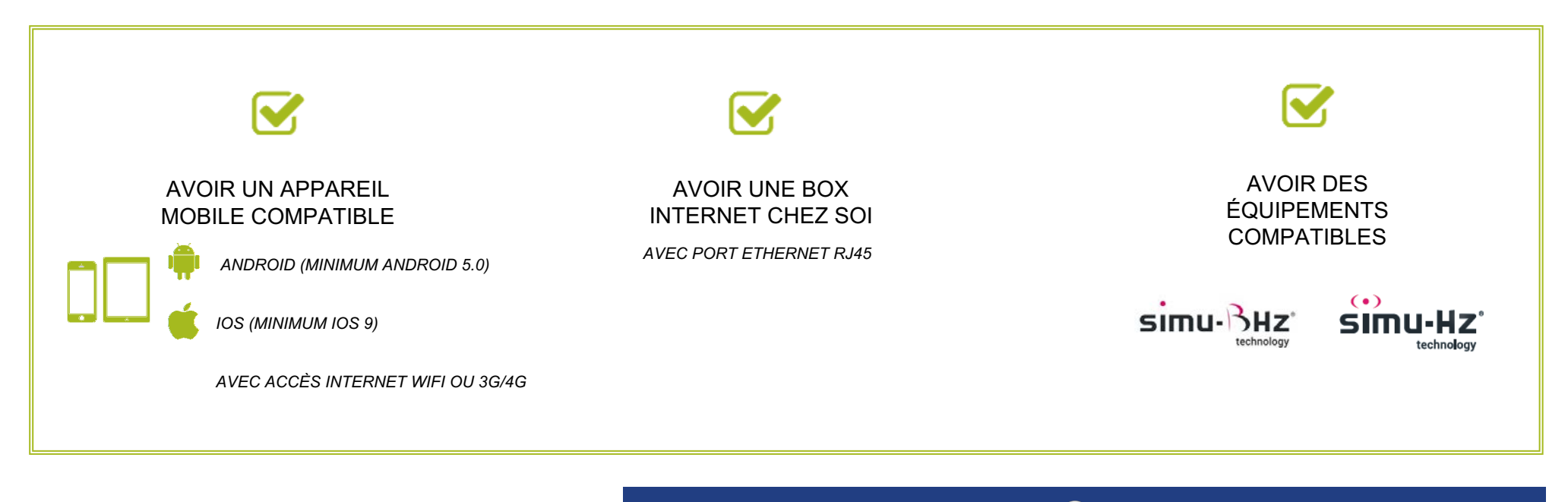

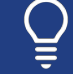

Consultez notre site support livein.simu.com pour télécharger la liste à jour des équipements compatibles

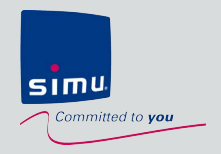

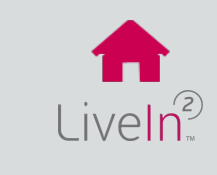

### 3. Installer: mise en service

Installers

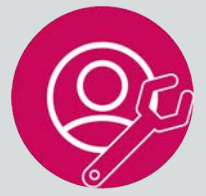

### **Professionnel** Configurer une installation

- 1) Présentation du mode installateur
- 2) Préparer vos interventions
- 3) Mise en service d'une installation
  - Se connecter à la box LiveIn2
  - Configurer les équipements
  - Tester le bon fonctionnement
  - Terminer l'installation

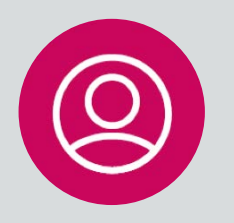

### **Utilisateur** Activer le service Liveln2

1) Activer le service Liveln2

Si des problèmes surviennent dans cette phase de mise en service, rendez-vous dans le chapitre dédié « Aide à la résolution de problèmes »

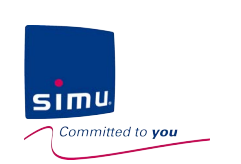

### f Liveln<sup>®</sup>

### 3. Installer : mise en service

#### 1) Présentation du mode installateur

L'application Liveln2 propose un **mode d'installation, sans compte et sans Internet**, pour vous permettre de gérer tous les cas d'installation et ceci en toute autonomie.

Le mode installateur est un mode limité qui permet de livrer une installation prête à l'emploi à un client avec :

- l'appairage des équipements
- le renommage des équipements
- le test de fonctionnement des équipements.

L'accès à l'installation par l'installateur est temporaire et limité à la durée de l'intervention chantier

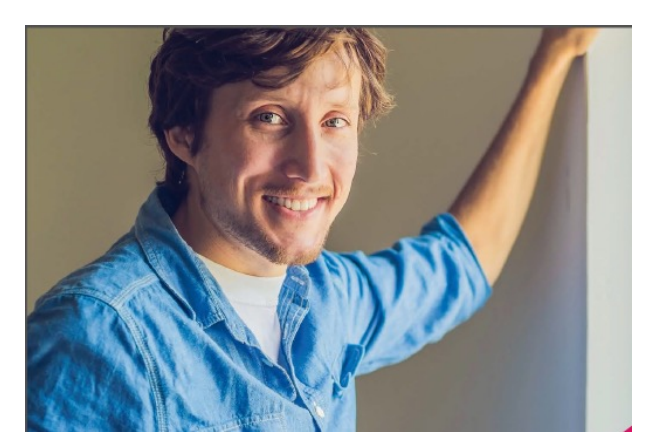

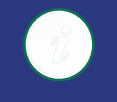

Le mode installateur permet la configuration des équipements simu-Hz et simu-BHz. Seul l'émetteur scénario Liveln2 (équipement BHz) ne pourra pas être configuré avec Liveln2 depuis le mode installateur. Ce dernier devra être ajouté par l'utilisateur depuis son application.

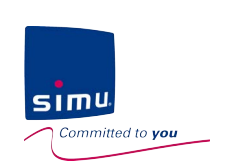

### 3. Installer : mise en service

### 2) Préparer vos interventions

Il s'agit donc pour vous professionnel d'être préparé à réaliser vos installations.

Pour cela, les 3 préparatifs suivants sont nécessaires :

Avoir téléchargé l'application gratuite « Simu LiveIn2» sur un smartphone ou une tablette compatible (application disponible sur l'Apple Store ou le Google Play).

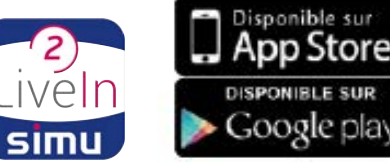

Avoir préparé le mode de connexion que vous utiliserez pour vous connecter à la box LiveIn2 de votre client

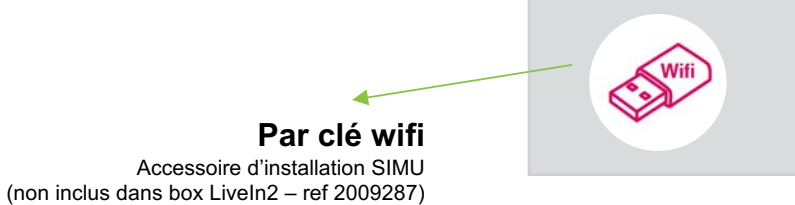

Par

**Par LAN** Vous avez le choix d'utiliser un routeur wifi du marché ou d'utiliser le réseau Internet du client en vous ayant préalablement muni de la clé wep de son réseau

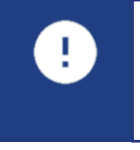

Avoir un trombone pour activer le bouton CFG présent sur la box et permettant d'entrer en mode installateur

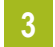

2

Enfin, avoir préalablement vérifié la compatibilité des équipements avec la solution Liveln2

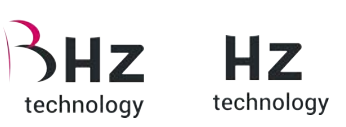

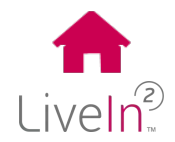

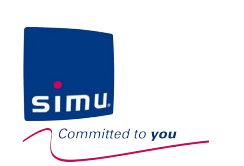

1

### Professionnel Configurer une installation

### 3. Installer : mise en service

### 3) Mise en service d'une installation

> Se connecter à la box LiveIn2

La première étape consiste à connecter votre appareil mobile à la box LiveIn2 de votre client.

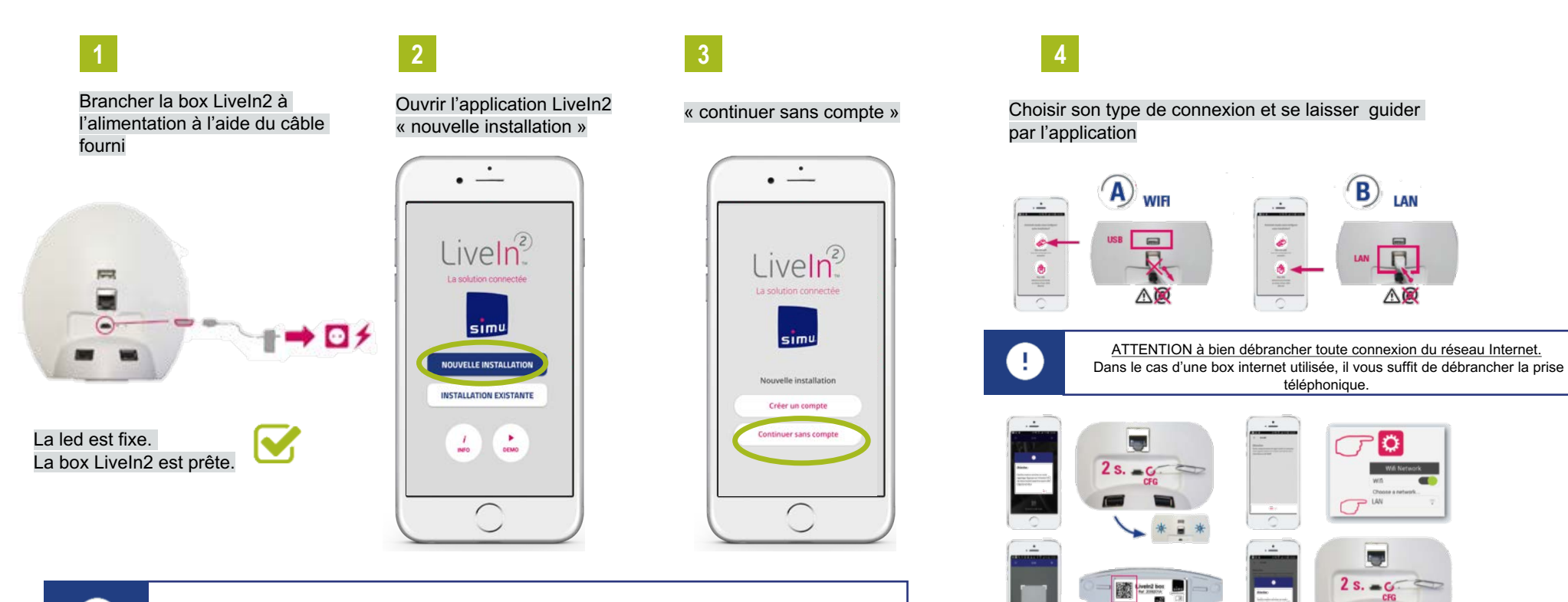

IMPORTANT veillez à débrancher toute connexion réseau Internet avant de vous connecter au mode installateur et avant de procéder à la configuration des équipements

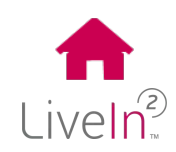

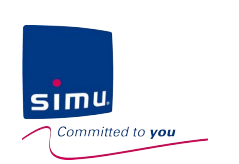

### 3. Installer : mise en service

### 3) Mise en service d'une installation

Configurer les équipements

Il s'agit maintenant pour vous de configurer les équipements de votre client sur la box Liveln2.

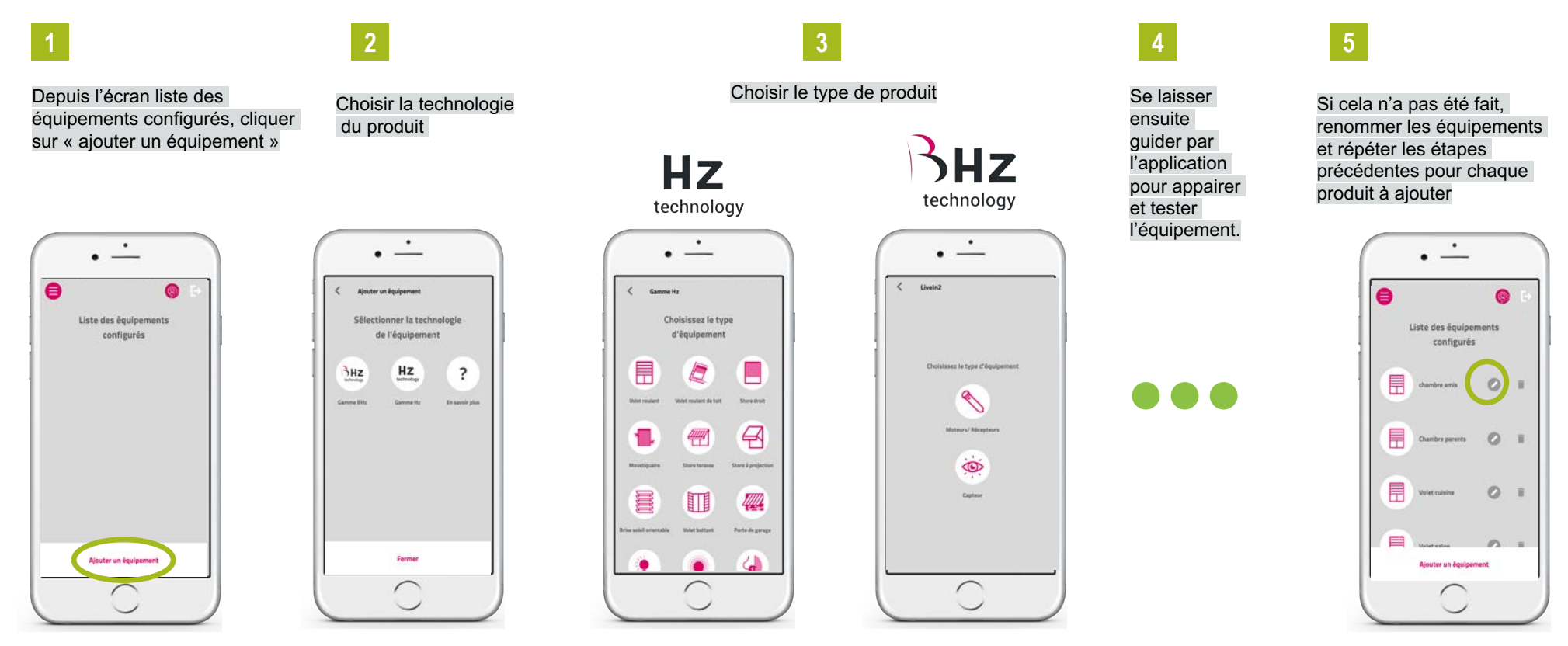

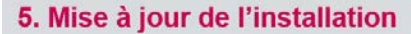

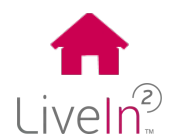

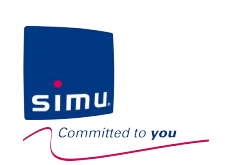

### 3. Installer : mise en service

#### 3) Mise en service d'une installation

> Tester le fonctionnement de l'installation

2

Avant de terminer l'installation et de la remettre à votre client, nous vous conseillons de tester le bon fonctionnement de l'ensemble des équipements de l'installation depuis les écrans de pilotage individuels.

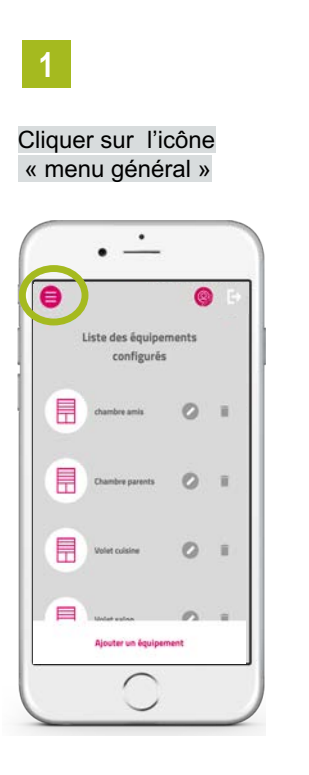

Sélectionner le « menu équipements »

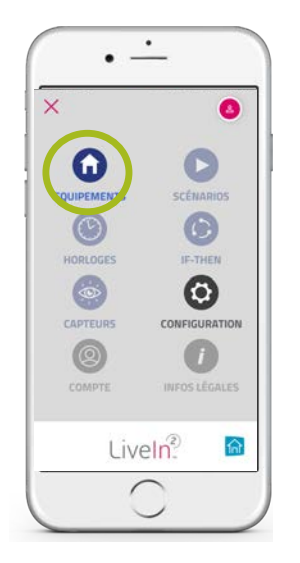

Sélectionner l'équipement

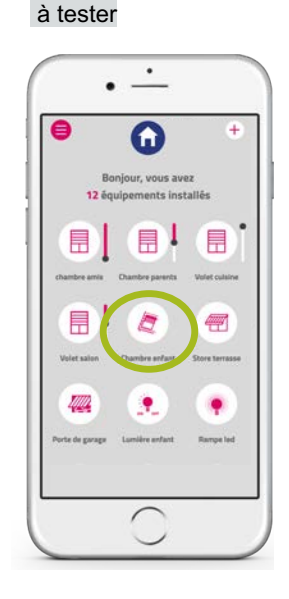

4

Tester son fonctionnement avec une touche de commande puis ressortir de l'écran avec la flèche retour

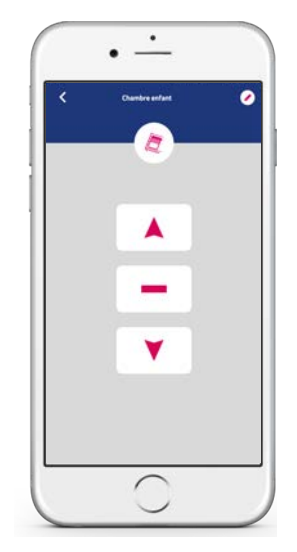

5

Faites si possible ces tests pour tous les équipements ajoutés à l'installation

Liveln<sup>2</sup>

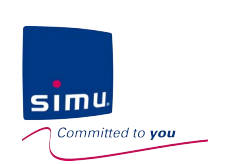

### 3. Installer : mise en service

#### 3) Mise en service d'une installation

> Terminer l'installation

Vous pouvez désormais terminer l'installation et remettre la box pré-configurée à votre client.

Retourner sur le menu général « configuration » Cliquer sur l'icône porte de sortie

Cuantore parents
Configurés

Cuantore parents
Configurés

Cuantore parents
Cuantore parents
Cuantore parents
Cuantore parents
Cuantore parents
Cuantore parents
Cuantore parents
Cuantore parents
Cuantore parents
Cuantore parents
Cuantore parents
Cuantore parents
Cuantore parents
Cuantore parents
Cuantore parents
Cuantore parents
Cuantore parents
Cuantore parents
Cuantore parents
Cuantore parents
Cuantore parents
Cuantore parents
Cuantore parents
Cuantore parents
Cuantore parents
Cuantore parents
Cuantore parents
Cuantore parents
Cuantore parents
Cuantore parents
Cuantore parents
Cuantore parents
Cuantore parents
Cuantore parents
Cuantore parents
Cuantore parents
Cuantore parents
Cuantore parents
Cuantore parents
Cuantore parents
Cuantore parents
Cuantore parents
Cuantore parents
Cuantore parents
Cuantore parents
Cuantore parents
Cuantore parents
Cuantore parents
Cuantore parents
Cuantore parents
Cuantore parents
Cuantore parents
Cuantore parents
Cuantore parents
Cuantore parents
Cuantore parents
Cuantore parents
Cuantore parents
Cuantore parents
Cuantore parents
Cuantore parents
Cuantore parents
Cuantore parents
Cuantore parents
Cuantore parents
Cuantore parents
Cuantore parents
Cuantore parents
Cuantore parents
Cuantore parents
Cuantore parents
Cuantore parents
Cuantore parents
Cuantore parents
Cuantore parents
Cuantore parents
Cuantore parents
Cuantore parents
Cuantore parents
Cuantore parents
Cuantore parents
Cuantore parents
Cuantore parents
Cuantore parents
Cuantore parents
Cuantore parents
Cuantore parents
Cuantore parents
Cuantore parents
Cuantore parents
Cuantore parents
Cuantore parents
Cuantore parents
Cuantore parents
Cuantore parents
Cuantore parents
Cuantore parents
Cuantore parents
Cuantore parents
Cuantore parents
Cuantore parents
Cuantore parents
Cuantore parents
Cuantore parents
Cuantore parents
Cuantore parents
Cuantore parents
Cuantore parents
Cuantore parents
Cuantore parents
Cuantore parents
Cuantore parents
Cuantore parents
Cuantore parents
Cuantore parents
Cuantore parents
Cuantore parent

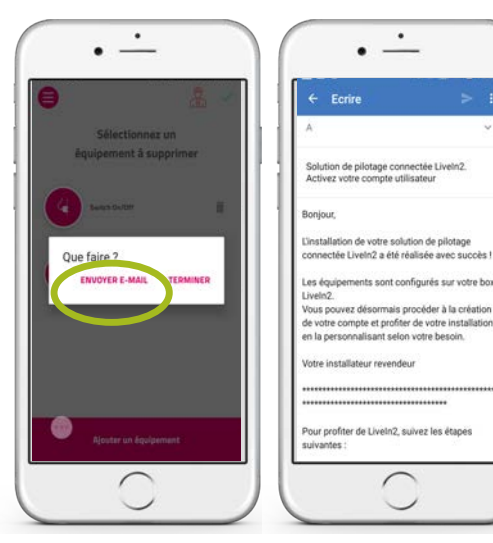

Vous avez alors la possibilité d'envoyer à votre

client utilisateur un mail type pour lui donner les

étapes à suivre pour accéder au service LiveIn2

N'oubliez pas de remplir le guide de démarrage rapide en précisant les équipements configurés. Un espace est disponible à cet effet

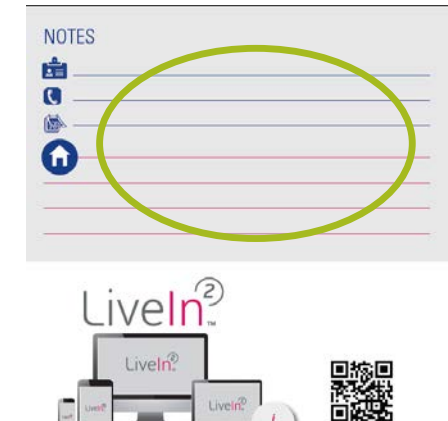

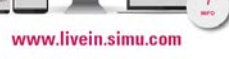

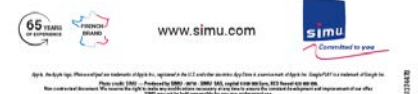

4

Enfin, vous pouvez réaliser le branchement final c'est-à-dire brancher la box Liveln2 à la box Internet du client afin que le client n'ai plus qu'à télécharger l'application Liveln2 et créer son compte

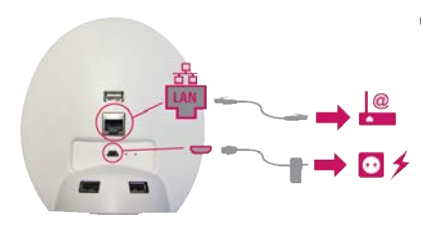

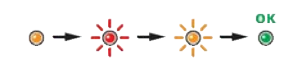

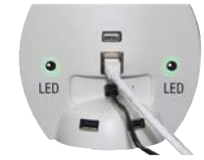

La led est vert fixe. La box LiveIn2 est prête

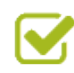

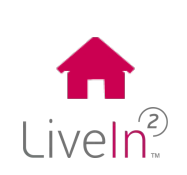

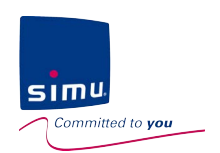

### **Utilisateur** Activer le service Liveln2

### 3. Installer : mise en service

#### 1) Activer le service Liveln2

Pour profiter de Liveln2, il vous faut suivre les étapes suivantes :

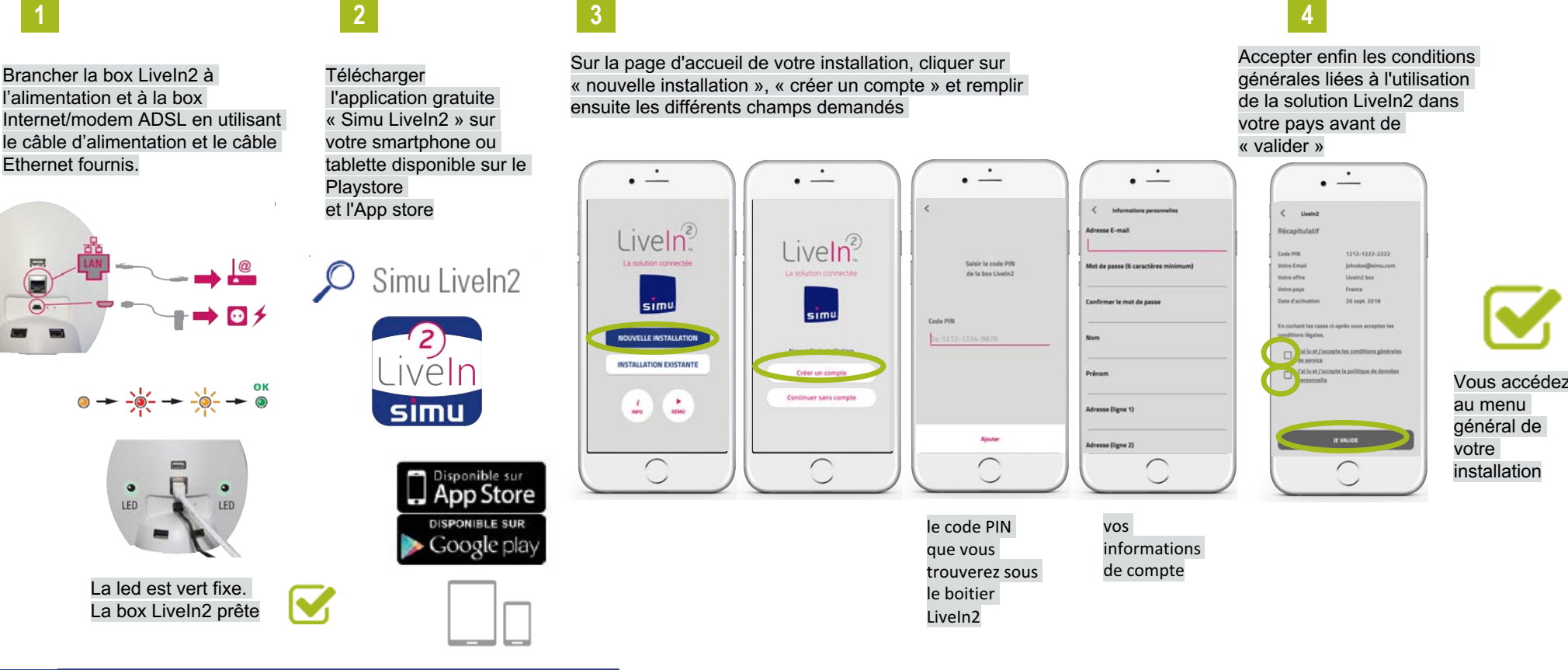

Liveln<sup>2</sup>

La mise à jour totale de la box peut prendre quelques minutes dépendant du débit de votre connexion Internet (led vert fixe définitivement stable)

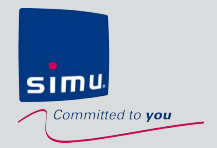

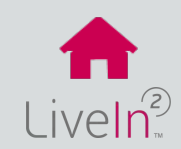

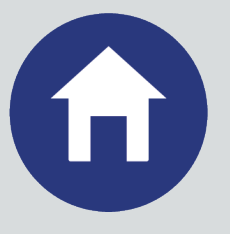

### 1) Les équipements

- Introduction
- Les compatibilités
- Piloter manuellement ses équipements
- > Créer et gérer des groupes

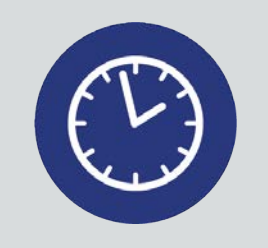

### 3) Les horloges

- ➤ Introduction ➢ Créer et gérer
- > Modifier et supprimer

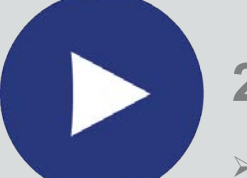

### 2) Les scénarios

- > Introduction
- > Créer et gérer
- > Modifier et supprimer
- > Rajouter un émetteur de scénario

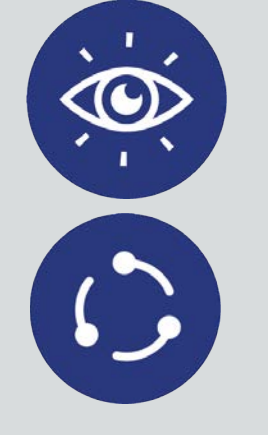

### 4) Les capteurs & conditions If-Then

> Introduction

- Rajouter un capteur soleil
   Créer et gérer des confilients if-then
   Modifier et conpliciter

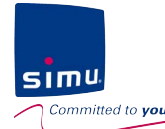

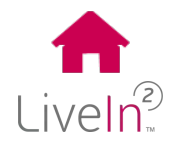

1) Les équipements

Introduction

### Grâce au menu Équipements, vous pilotez en direct ou par groupes choisis

« J'ai créé un groupe dédié pour centraliser la commande des volets de mes chambres ».

### Sur les produits dotés de la technologie à retour d'information BHz, vous savez en permanence leur état.

« À tout moment, je sais si mon volet est ouvert ou fermé ».

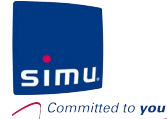

>

### 4. Utiliser et personnaliser

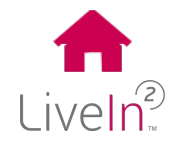

1) Les équipements

#### Les compatibilités

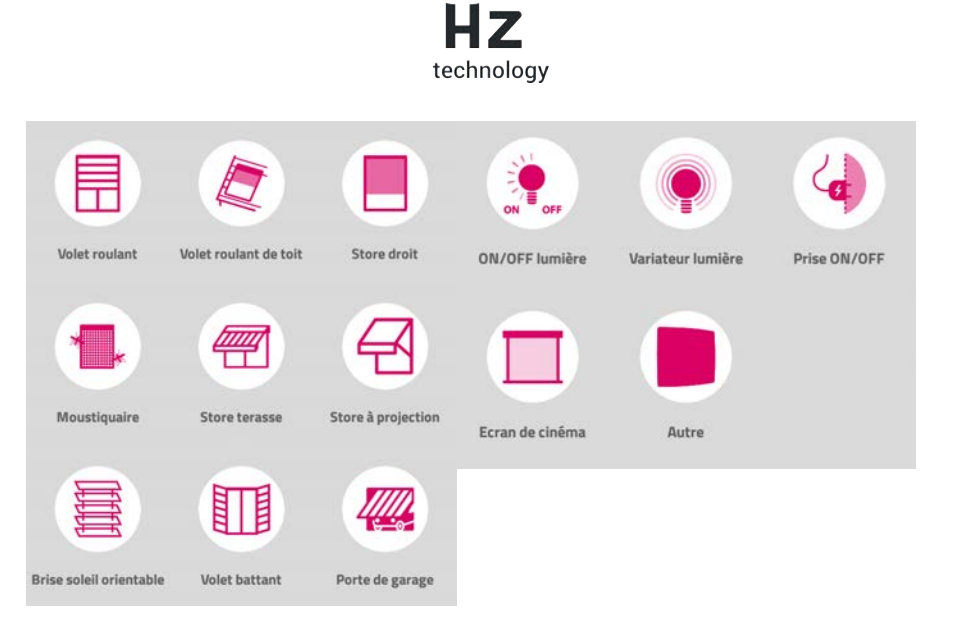

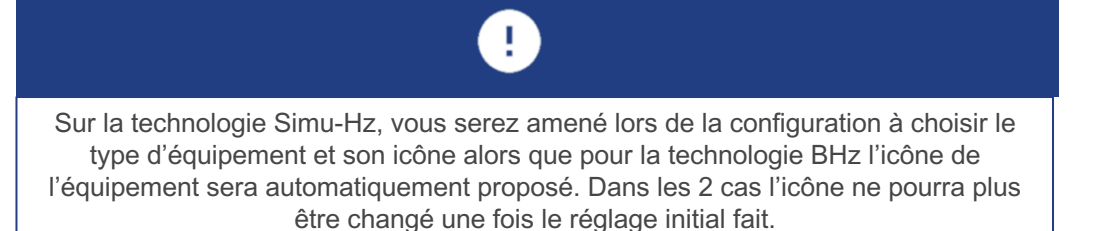

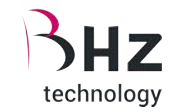

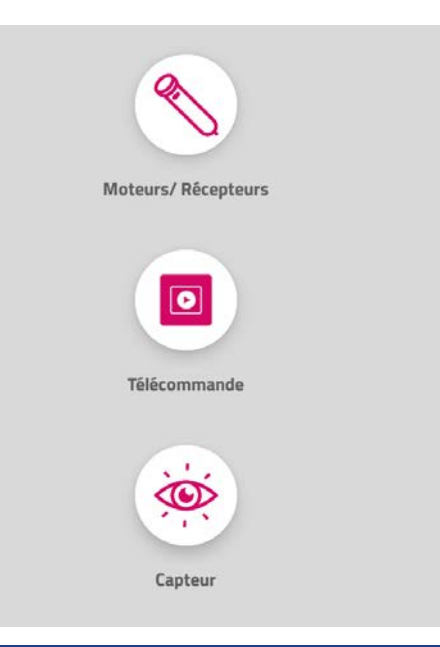

Õ

Consultez notre site support livein.simu.com pour télécharger la liste à jour des équipements compatibles disponibles

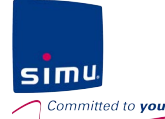

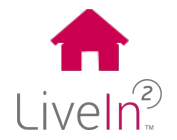

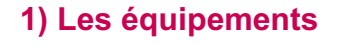

Piloter manuellement ses équipements

Cliquer sur l'icône de

#### Menu équipements

Vous voyez l'ensemble des équipements disponibles sur votre installation

Menu équipements

 $\geq$ 

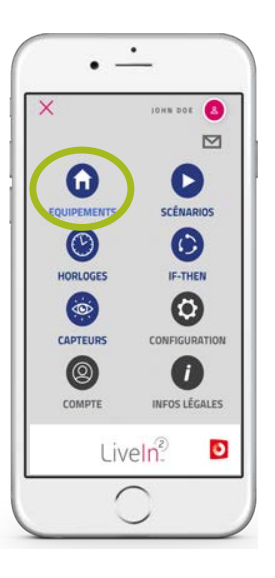

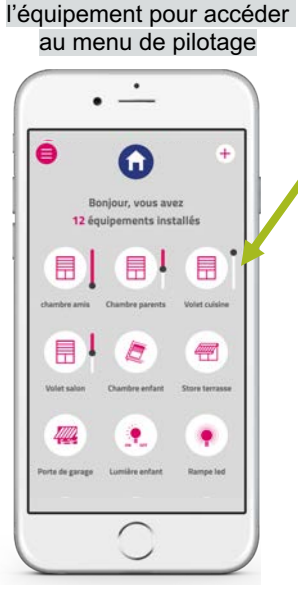

Sur les équipements BHz, vous avez leur position en permanence

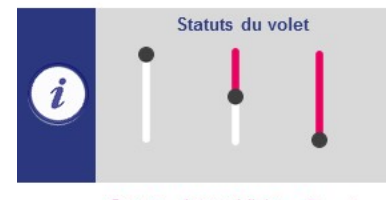

Ouvert Intermédiaire Fermé

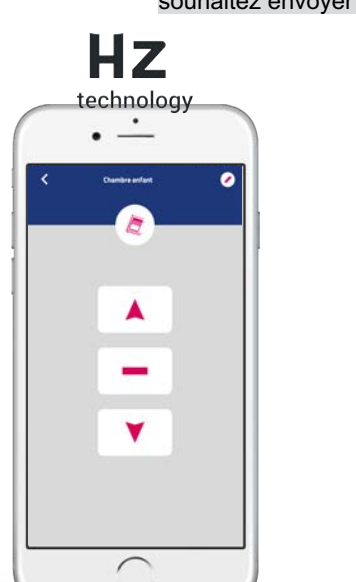

Menu pilotage

Vous pilotez manuellement vos équipements

Choisir l'ordre de commande que vous souhaitez envoyer en cliquant dessus

Sur les équipements BHz, avec la réglette, vous pouvez faire le choix de régler l'ouverture de votre volet à la position souhaitée.

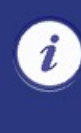

Une fois la commande envoyée, vous ressortez automatiquement de l'écran de pilotage – un bouton stop exécution est disponible en cas de besoin d'arrêt

Arrêter l'exécution

Ηz

44%

٧

1

technology

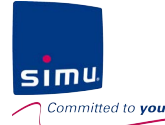

 $\geq$ 

### 4. Utiliser et personnaliser

1) Les équipements

#### Créer et gérer des groupes

Vous pouvez créer des groupes d'équipements à partir de vos équipements individuels.

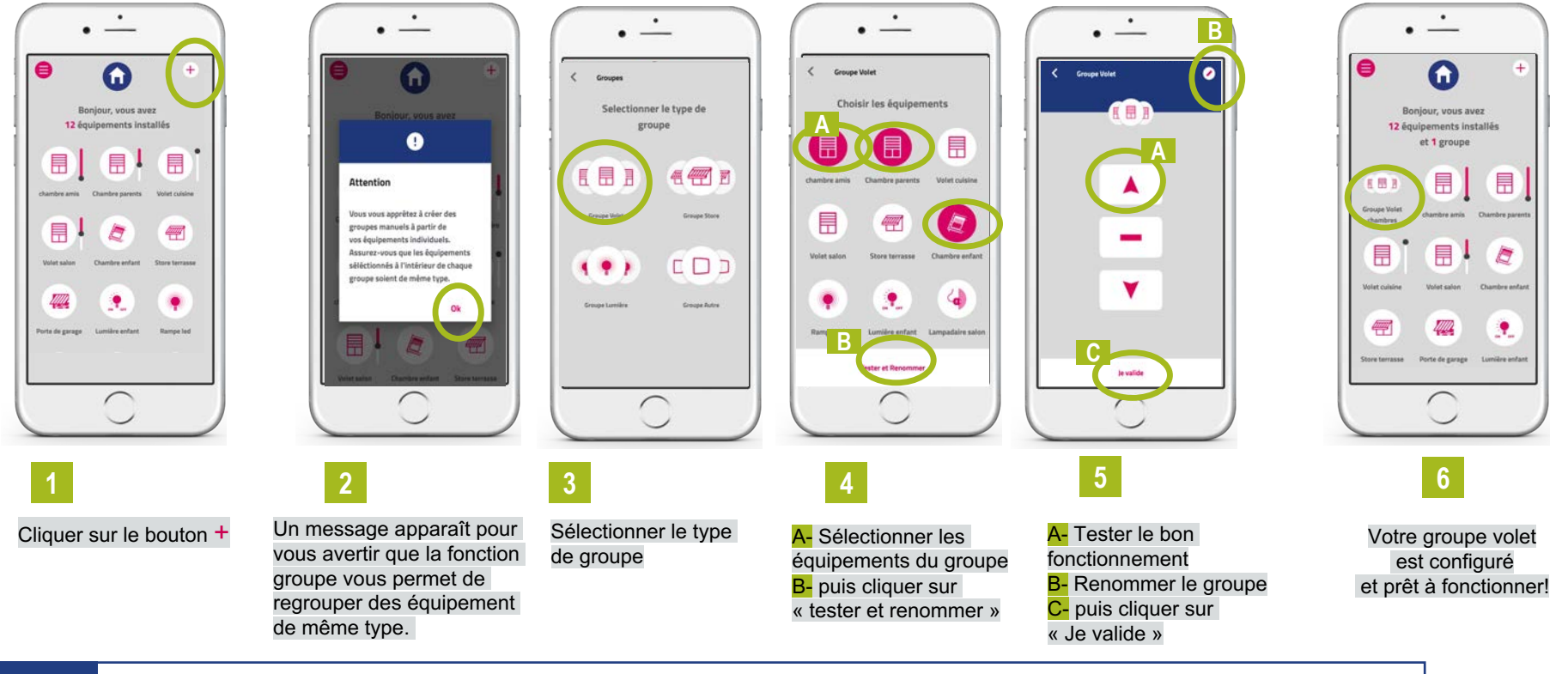

A tout moment vous pouvez reconfigurer les équipements du groupe (ajout/suppression) en allant sur le menu pilotage/ bouton « configurer » du bas de l'écran

Configurer

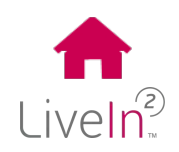

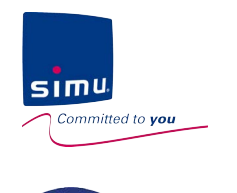

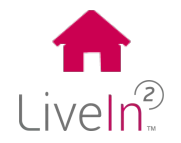

2) Les scénarios

> Introduction

Avec les Scénarios, vous créez des séquences d'ordres que vous pouvez jouer d'un clic depuis votre appli mais aussi depuis un point de commande central dédié

« D'un clic, je ferme mes volets et éteins mes lumières en partant ».

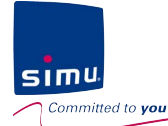

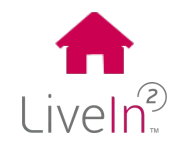

#### 2) Les scénarios

#### Créer et gérer des scénarios

#### Menu Scénario

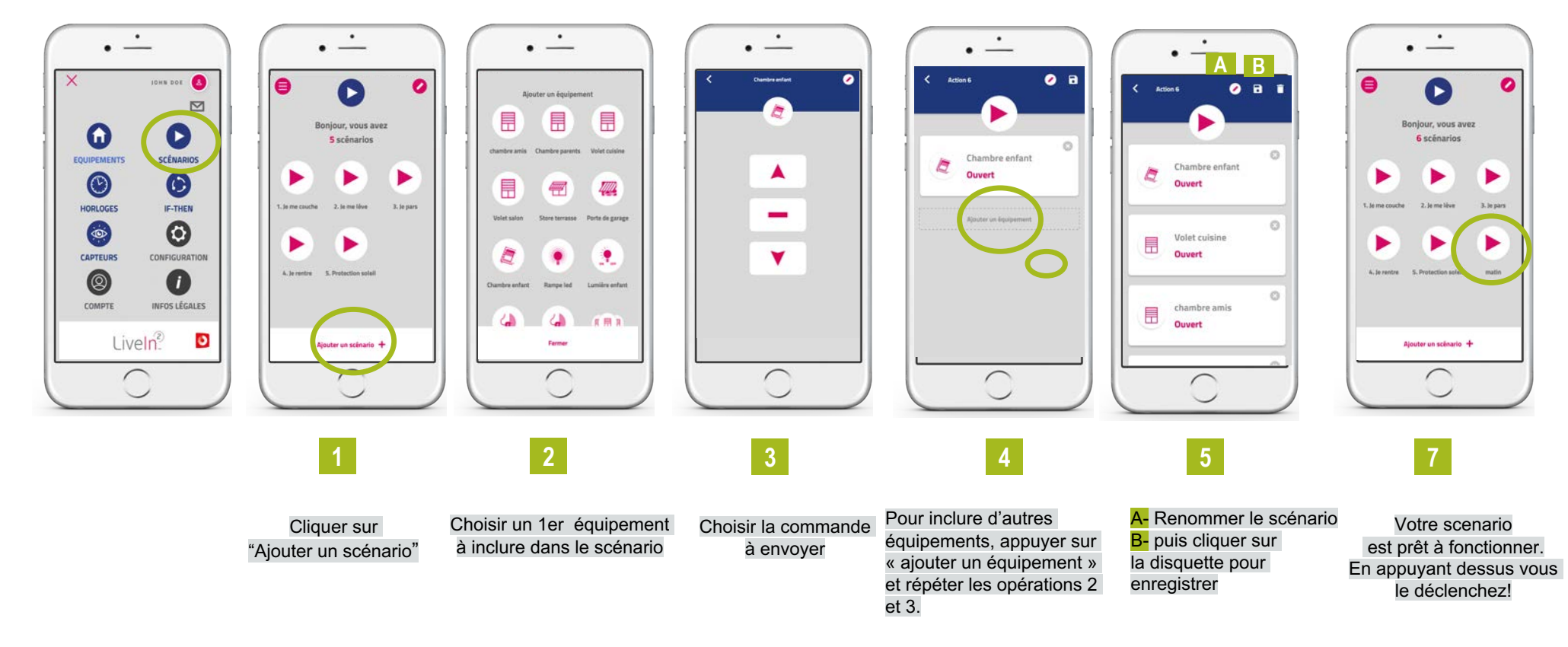

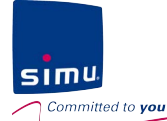

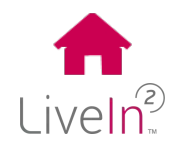

2) Les scénarios

#### > Modifier et supprimer

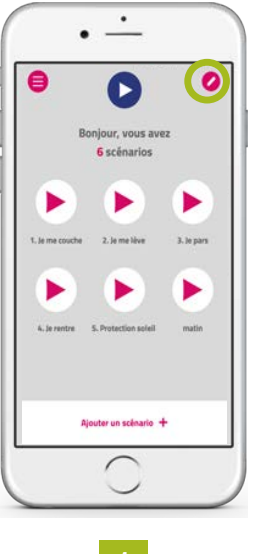

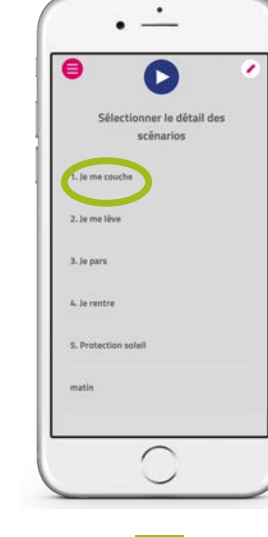

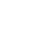

Cliquer sur le stylet pour éditer vos scénarios et pouvoir les modifier

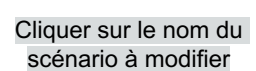

081 0 В 0 Volet cuisine Fermé 0

Faire les modifications

souhaitées

1. Je me couch

3

-

\_

- A- Changer la commande envoyée en cliquant sur l'équipement
- B- Supprimer cet équipement du scénario
- C- Ajouter une commande d'équipement au scénario
- D- Supprimer la totalité du scénario
- E- Modifier le nom du scénario

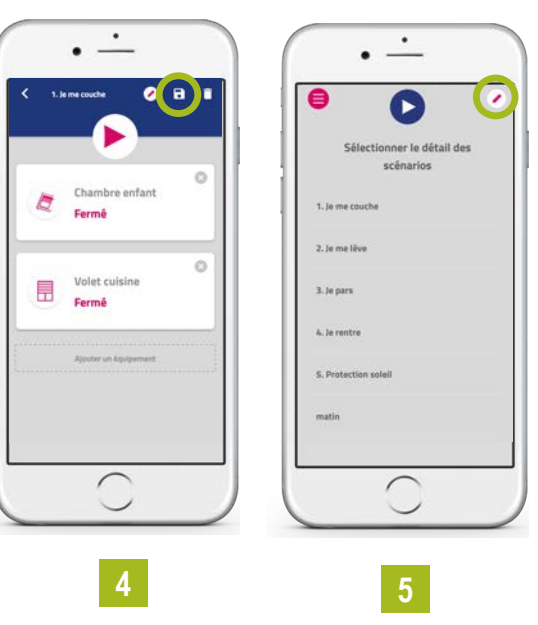

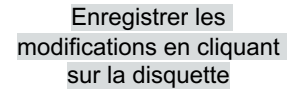

Revenir en mode jouer vos scénarios en cliquant sur le stylet.

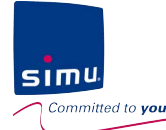

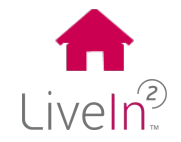

2) Les scénarios

> Rajouter un émetteur de scénario – phase appairage

Vous pouvez rajouter un émetteur scénario à votre installation en utilisant l'application LiveIn2.

### 

#### Menu Configuration

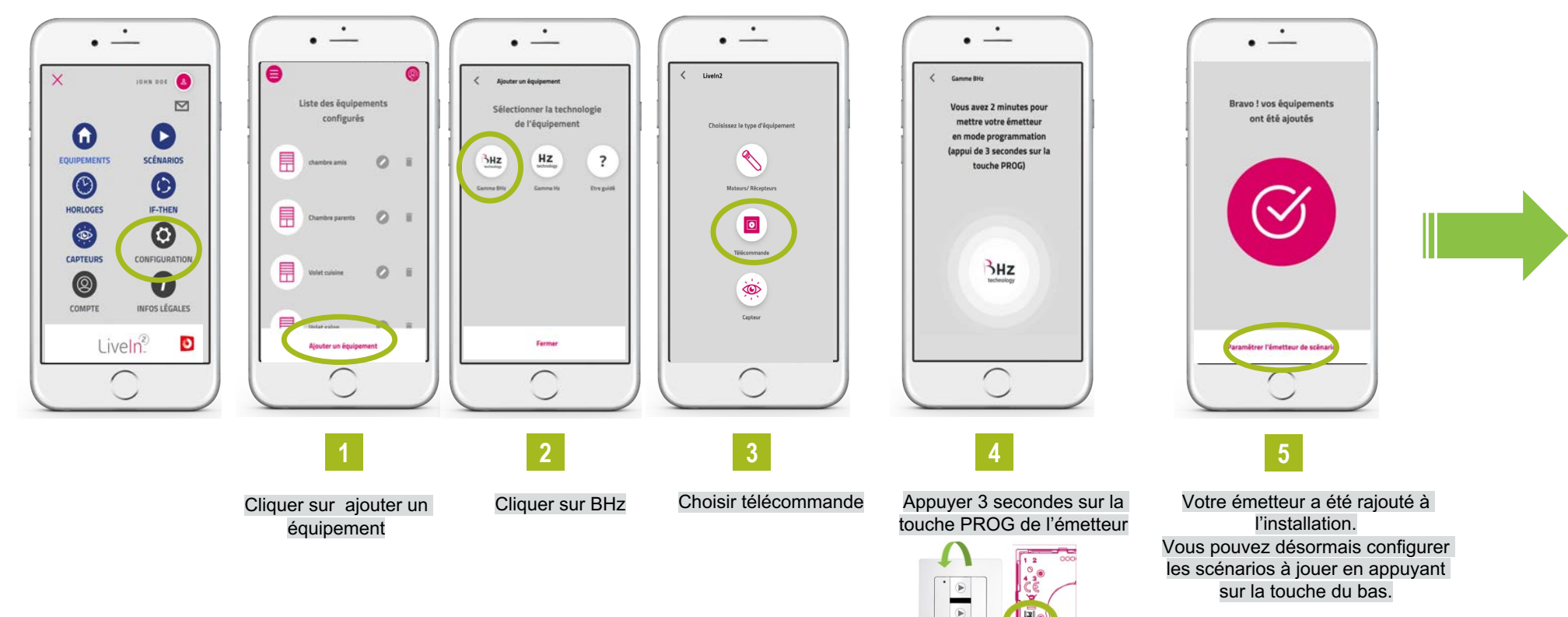

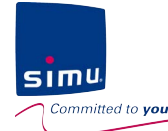

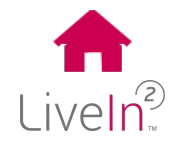

 $(\blacktriangleright$ 

2) Les scénarios

> Rajouter un émetteur de scénario – phase paramétrage des scénarios

Vous pouvez maintenant configurer les scénarios que vous souhaitez jouer sur chacune des 2 touches

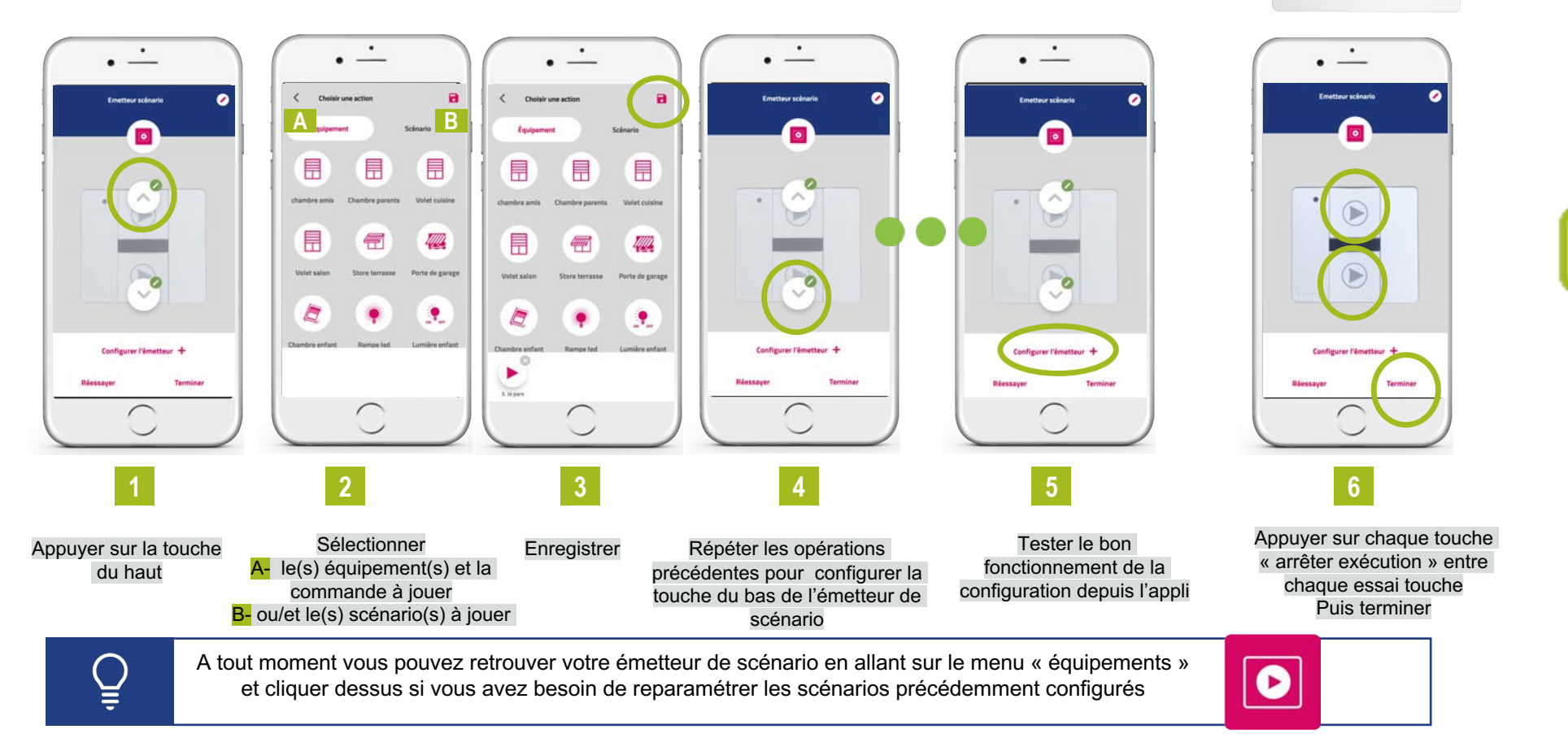

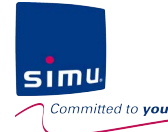

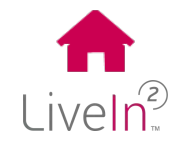

2) Les scénarios

> Rajouter un émetteur de scénario – phase utiliser

Vous pouvez maintenant utiliser votre émetteur de scénario

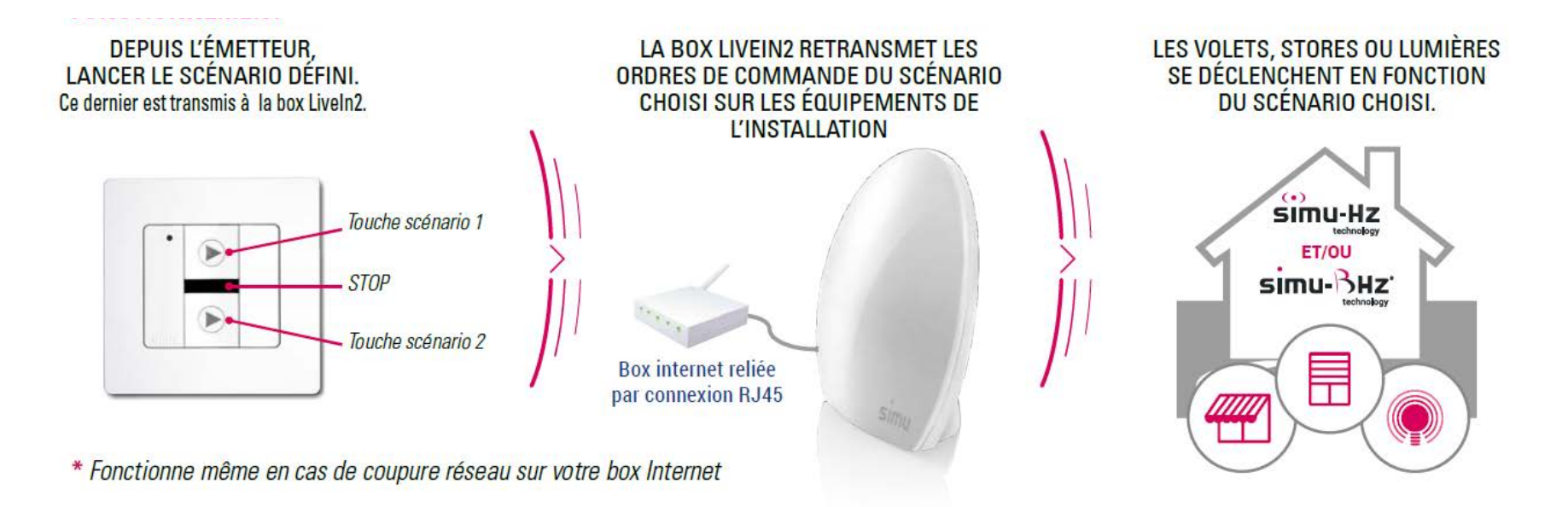

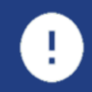

Noter qu'il peut y avoir un décalage entre l'appui sur la touche de commande et la réaction des équipements (selon la technologie de l'équipement par exemple). Veillez à n'appuyer qu'une fois sur la touche de commande.

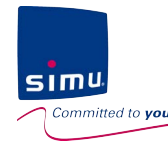

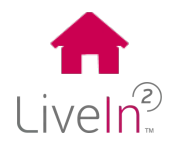

3) Les horloges

> Introduction

### Avec la fonction Horloges, vous pouvez même automatiser l'ouverture et la fermeture de vos volets et n'avez plus à vous en soucier !

« Je ne me soucie plus de mes volets ; ils s'ouvrent et se ferment aux horaires choisis pour la semaine et le weekend »

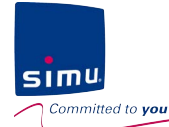

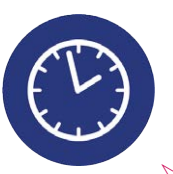

#### 3) Les horloges

Créer et gérer des horloges

#### Menu Horloges

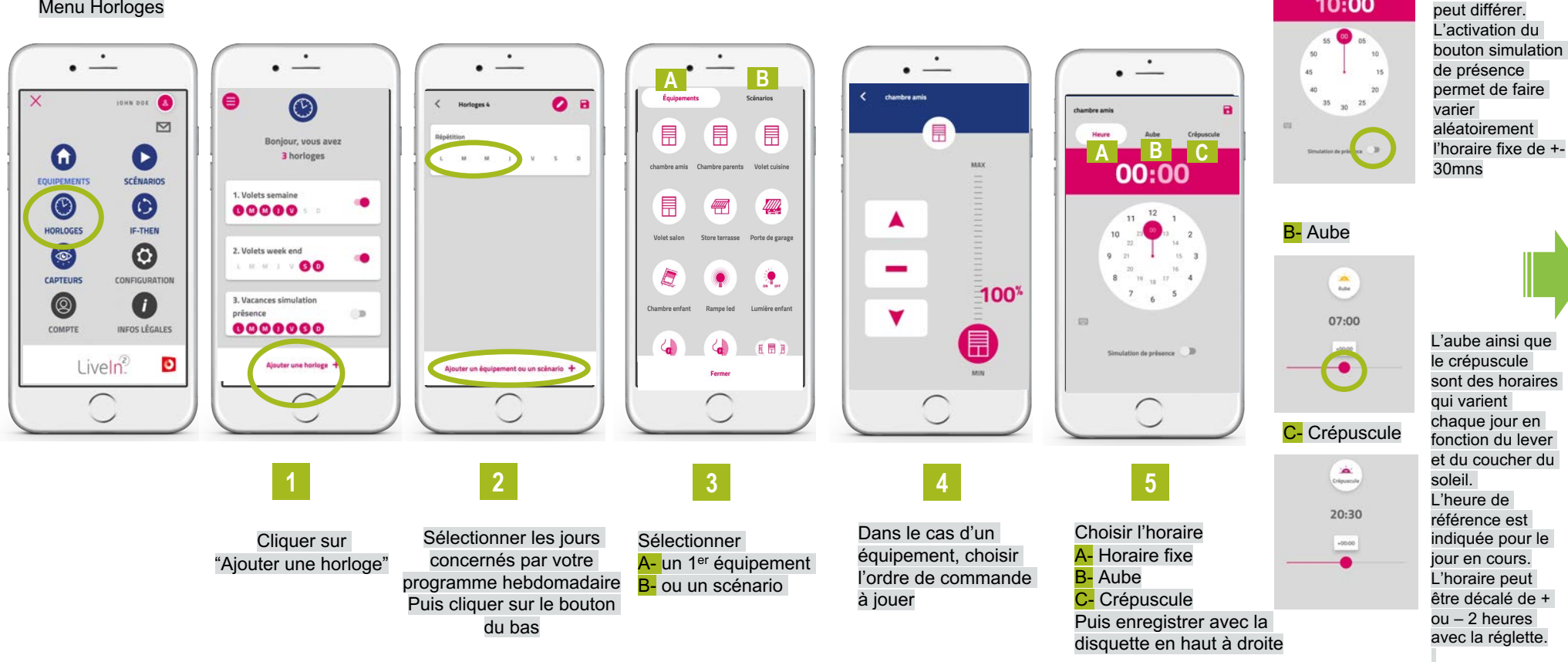

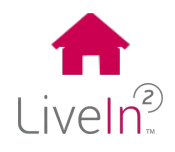

Selon le

A- Horaire fixe

10:00

téléphone.

l'eraonomie de réglage de l'heure

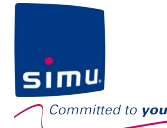

Α R

0 8

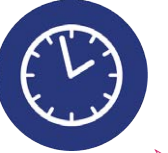

#### 3) Les horloges

#### Créer et gérer des horloges

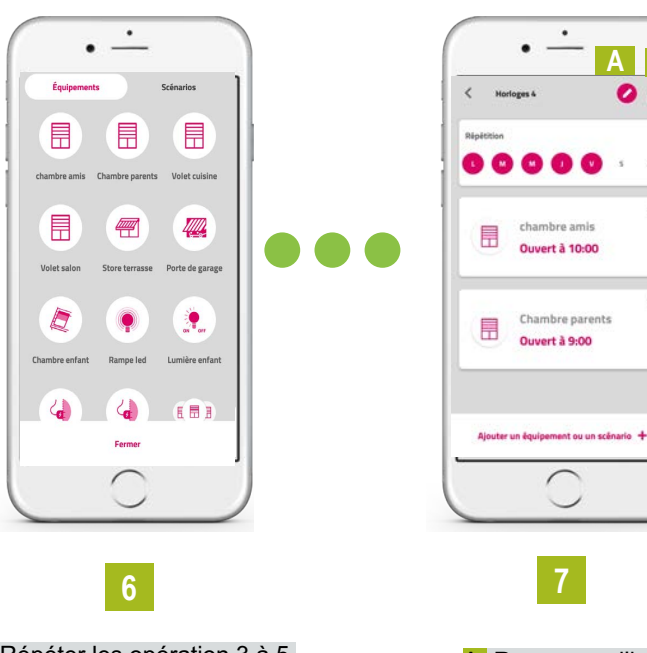

Répéter les opération 3 à 5 pour chaque commande d'équipement à inclure dans votre programme hebdomadaire Puis Fermer avec le bouton du bas A- Renommer l'horloge B- puis cliquer sur la disquette pour enregistrer

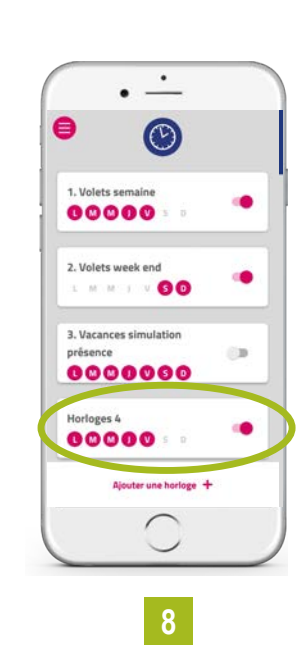

Votre horloge est prête à jouer automatiquement!

### 8

A- Son nom B-Les jours d'exécutions C- Son statut Activé

#### Désactivé

Vous pouvez choisir d'activer ou désactiver l'exécution de chaque horloge en appuyant sur le curseur à droite de l'horloge.

A noter que l'ensemble des exécutions contenues dans l'horloge sont désactivées. Nous vous conseillons donc de réfléchir lors de la création de vos différents programmes hebdomadaires au besoin ou non de pouvoir désactiver les exécutions de commandes indépendamment les unes des autres.

Fermer

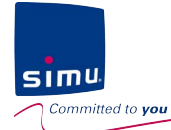

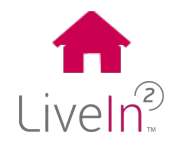

3) Les horloges

#### Modifier et supprimer

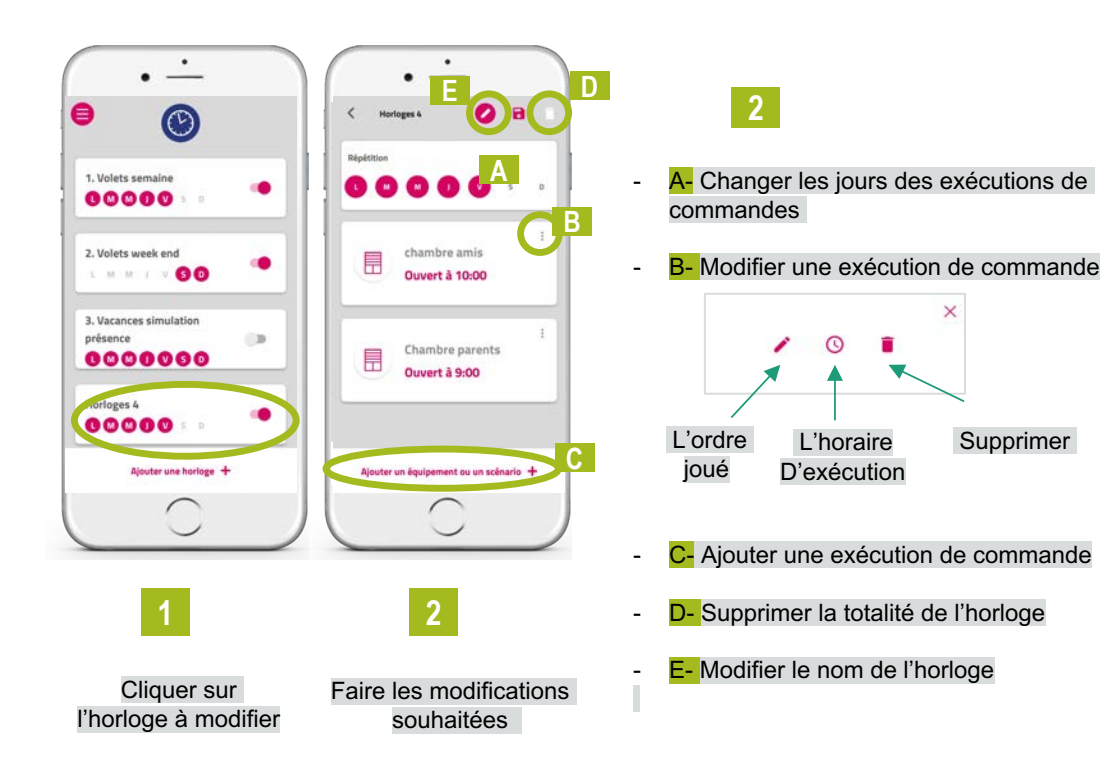

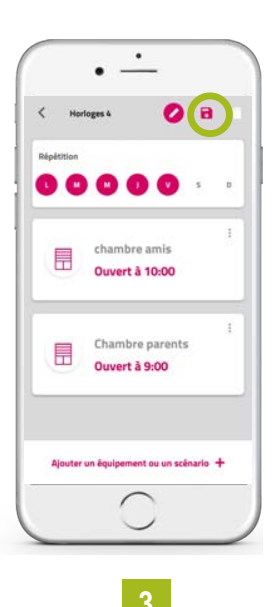

Enregistrer les modifications en cliquant sur la disquette

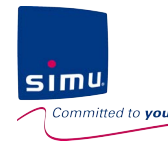

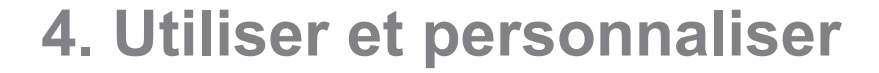

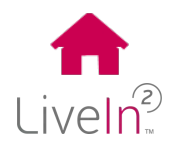

2) Les capteurs

> Introduction

### Ajoutez un capteur soleil à votre installation et automatisez vos volets selon le niveau d'ensoleillement pour plus de fraîcheur en été.

« L'été c'est pratique mes volets se ferment automatiquement dès que le soleil tape sur la façade ; l'hiver bien au contraire je les ouvre pour profiter de la chaleur du soleil»

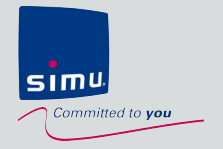

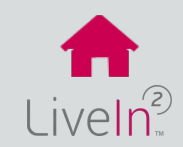

### 5. Mise à jour de l'installation

- Ajouter un nouvel équipement
   ≻ Equipement Hz
   ≻ Equipement BHz
- 2) Supprimer un équipement existant

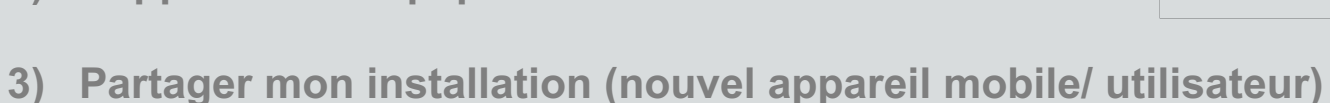

4) Changer mes données de compte utilisateur

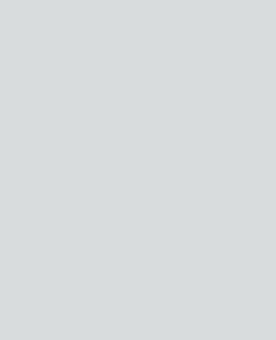

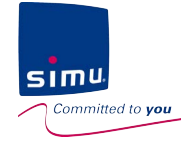

1

### 5. Mise à jour de l'installation

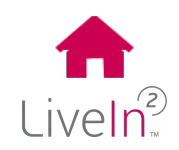

#### 1) Ajouter un nouvel équipement

#### Equipement Hz

Depuis le menu configuration de l'application Liveln2, vous retrouvez l'ensemble des équipements de l'installation. Pour ajouter un nouvel équipement Hz, suivre la procédure indiquée ci-dessous.

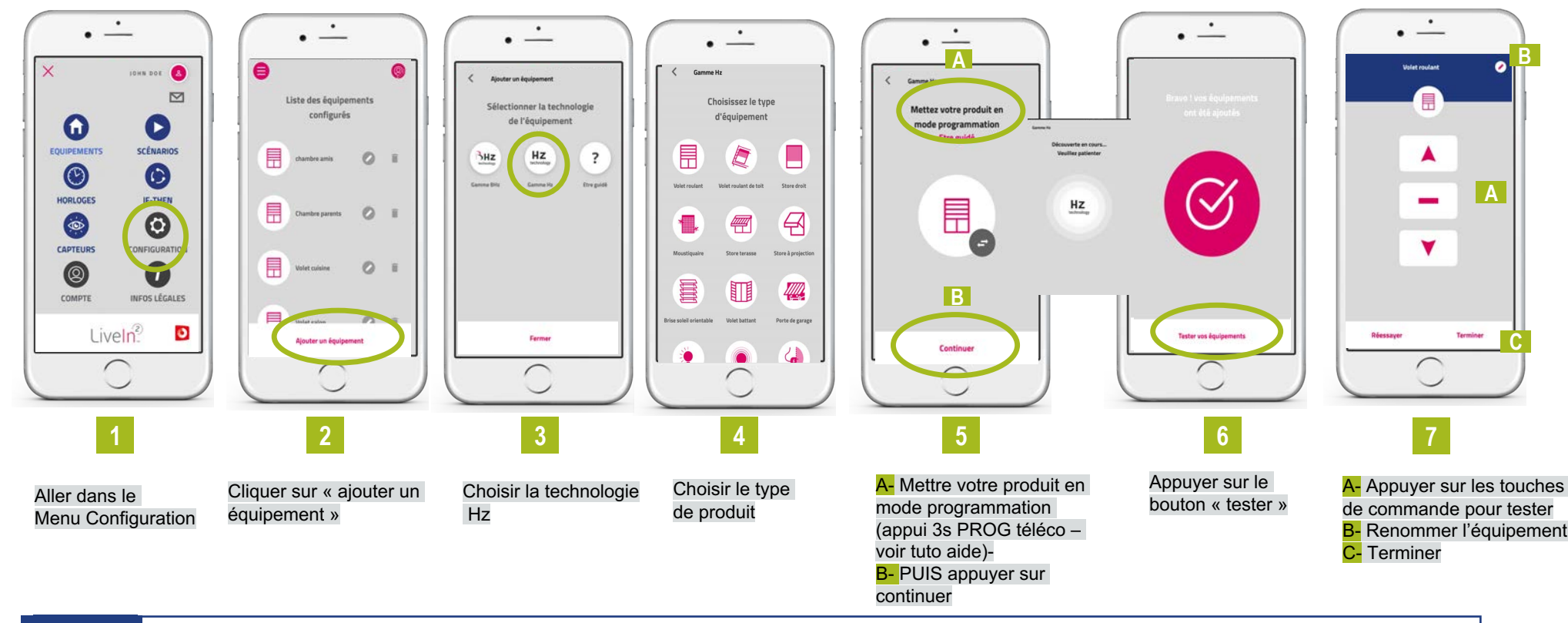

L'installation des équipements configurés sur Liveln2 doit être réalisée par un professionnel de la motorisation et de l'automatisation de l'habitat, conformément aux instructions de Simu et à la réglementation applicable dans le pays de mise en service.

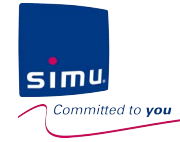

1

### 5. Mise à jour de l'installation

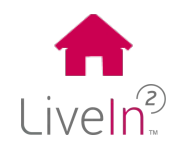

#### 1) Ajouter un nouvel équipement

#### Equipement BHz

Depuis le menu configuration de l'application Liveln2, vous retrouvez l'ensemble des équipements de l'installation. Pour ajouter une nouvel équipement BHz, suivre la procédure indiquée ci-dessous.

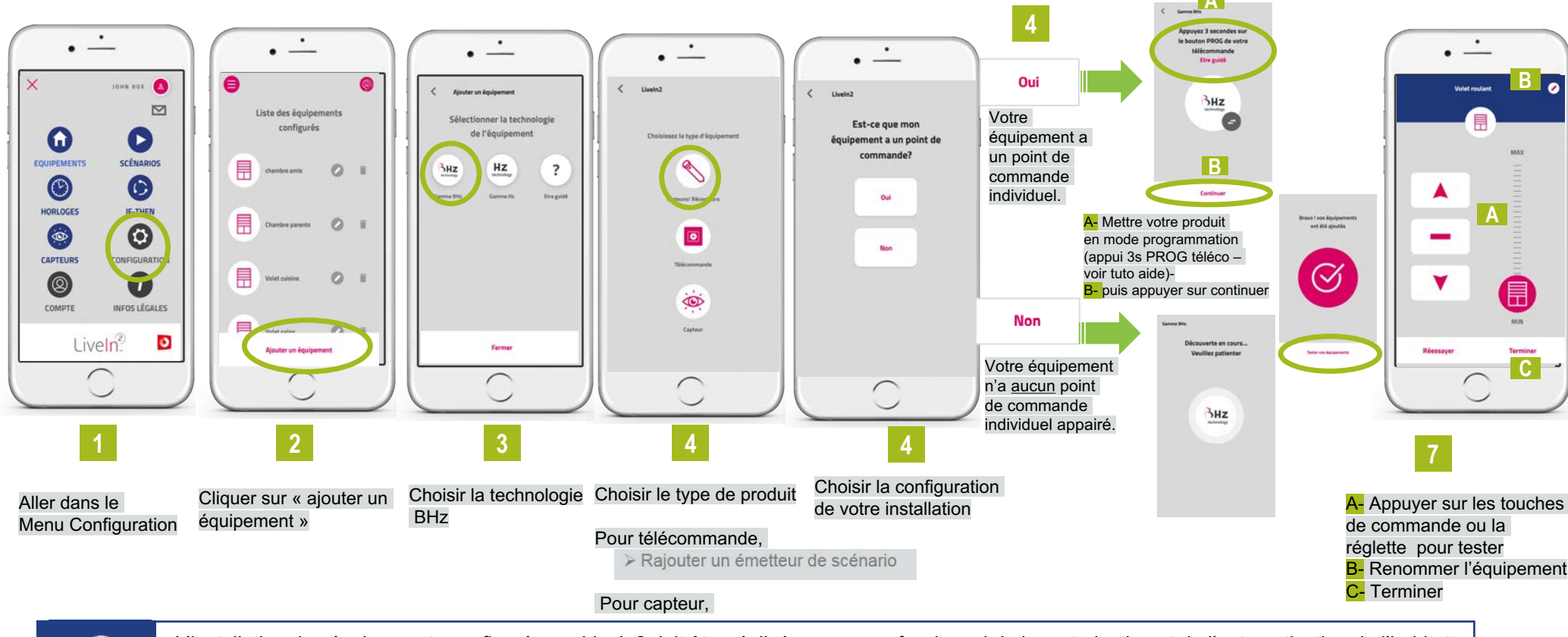

L'installation des équipements configurés sur Liveln2 doit être réalisée par un professionnel de la motorisation et de l'automatisation de l'habitat, conformément aux instructions de Simu et à la réglementation applicable dans le pays de mise en service.

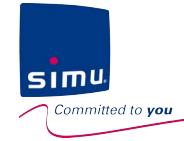

### 5. Mise à jour de l'installation

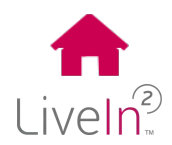

#### 2) Supprimer un équipement existant

Depuis le menu configuration de l'application Liveln2, vous retrouvez l'ensemble des équipements de l'installation. Pour supprimer un équipement existant, suivre la procédure indiquée ci-dessous.

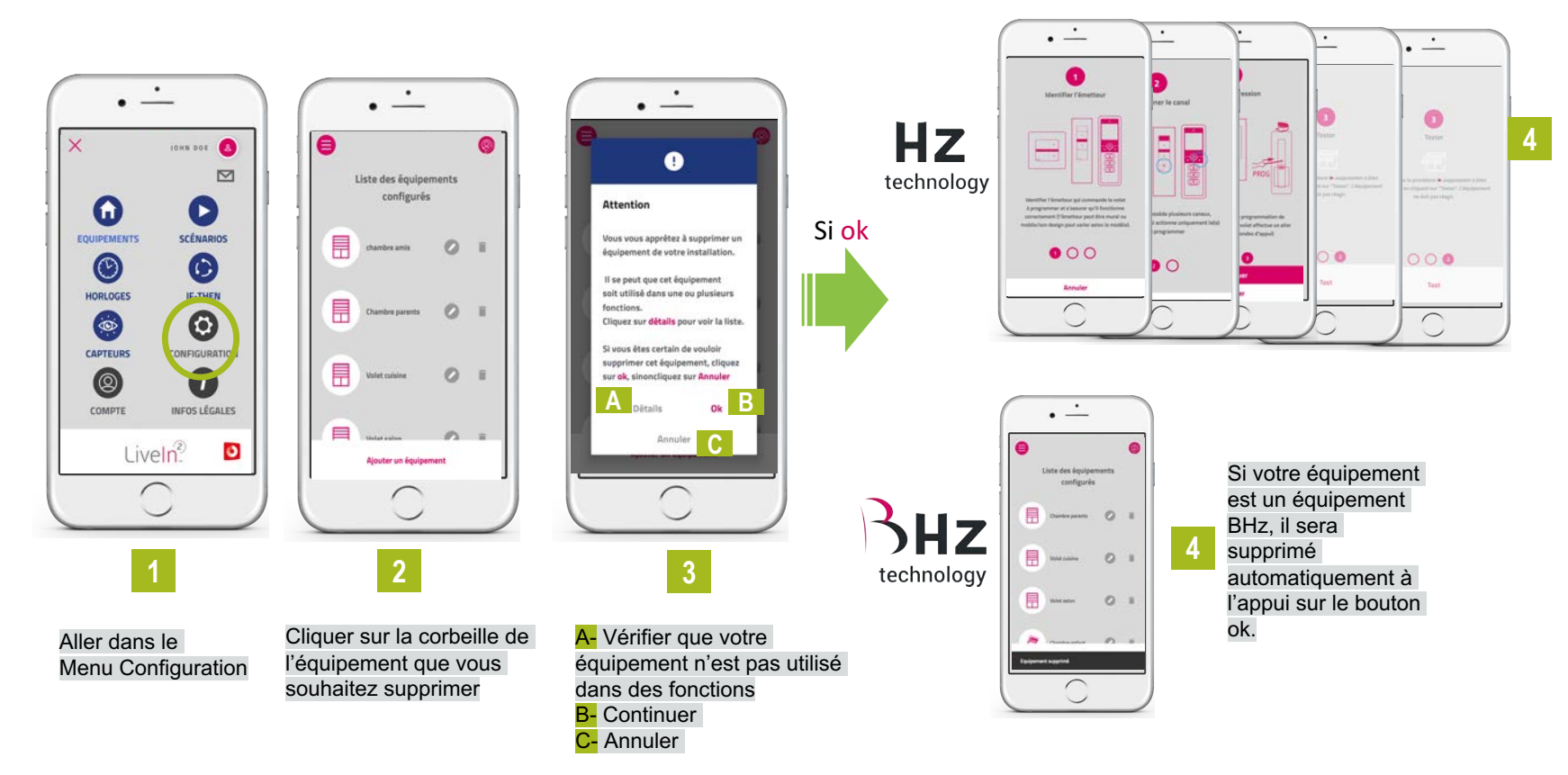

Si votre équipement est un équipement Hz, il vous faut suivre les étapes de suppression qui vous seront indiquées pas à pas

•

Cette opération change votre installation. Elle peut impacter des fonctions existantes dans lesquelles votre équipement serait inclus. Il est recommandé de recourir à l'avis et à l'aide de votre installateur revendeur avant toute opération de suppression.

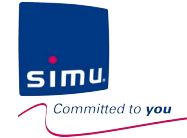

2

### 5. Mise à jour de l'installation

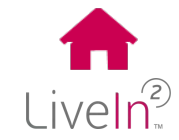

#### 3) Partager mon installation (nouvel appareil mobile/utilisateur)

Vous pouvez choisir de partager votre installation avec d'autres appareils mobiles et utilisateurs. Pour cela, il vous suffit de :

Avoir téléchargé l'application gratuite « Simu LiveIn2» sur le smartphone ou la tablette compatible (application disponible sur l'Apple Store ou le Google Play).

Puis sur le nouvelle appareil mobile, cliquer sur installation existante, entrer les identifiants de connexion de votre installation avant de pouvoir se connecter

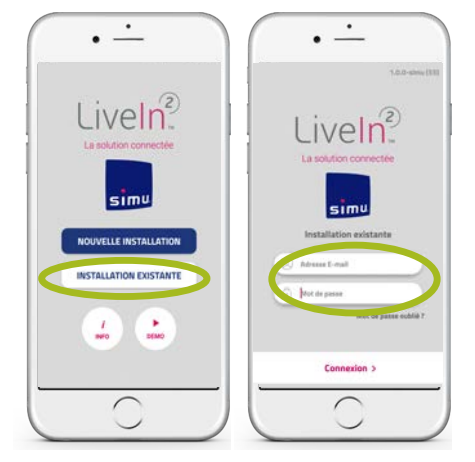

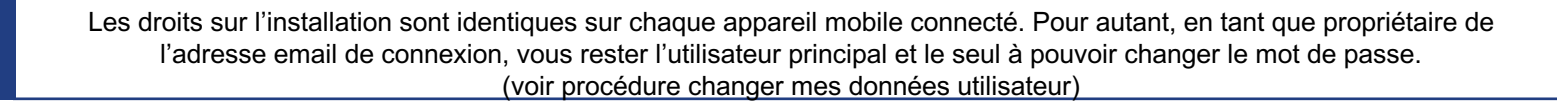

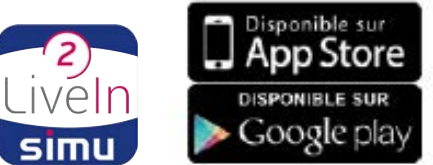

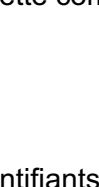

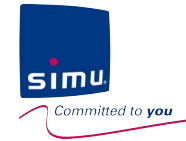

### 5. Mise à jour de l'installation

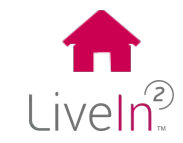

#### 4) Changer mes données de compte utilisateur

Vous pouvez choisir de changer certaines données de votre compte utilisateur. Pour cela :

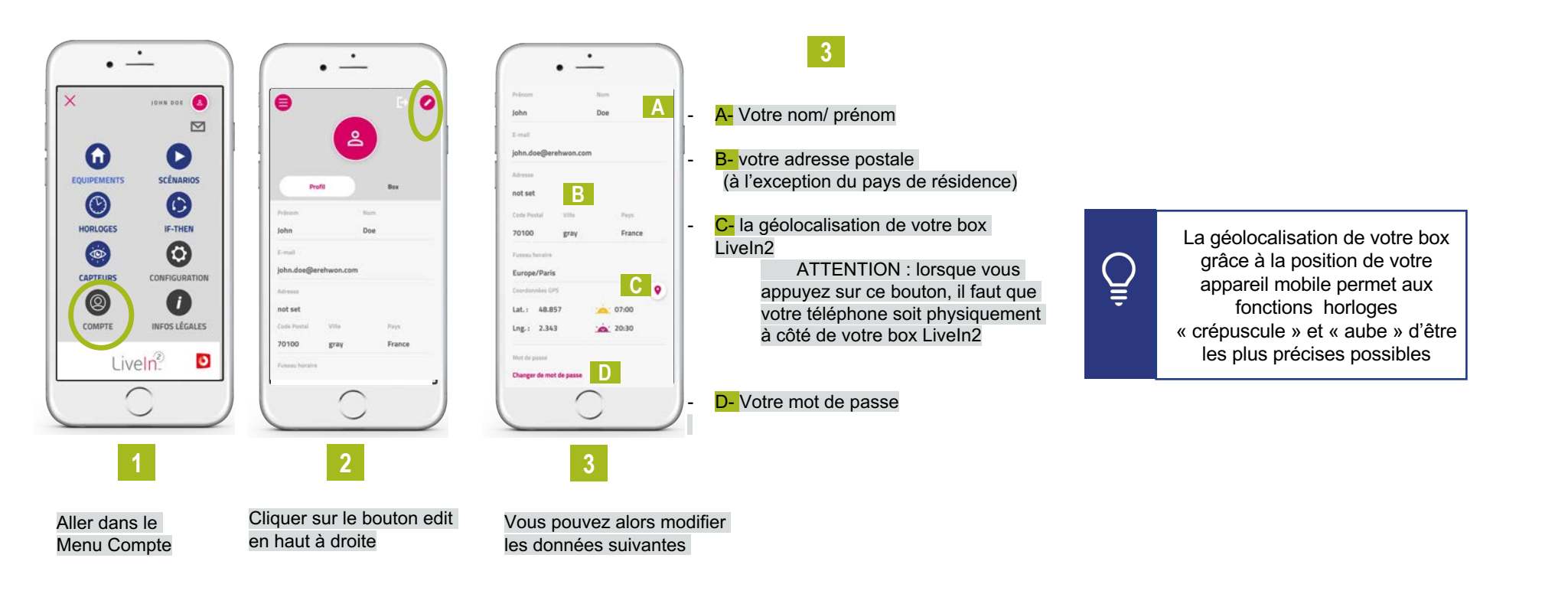

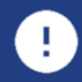

Votre adresse email de compte utilisateur ne pourra pas être changée. Votre pays de résidence ne pourra pas être changé car lors de l'activation du service LiveIn2 vous avez souscrit aux conditions générales de service de ce pays - veuillez contacter le service SIMU si besoin.

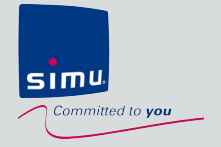

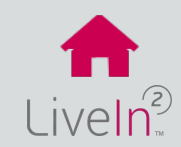

### MODE INSTALLATEUR

- 1) Problème de connexion au mode installateur
- 2) Problème de configuration des équipements > Equipement Hz
  - Equipement BHz

### MODE UTILISATEUR

- 1) Problème de création de compte
- 2) Problème de pilotage des équipements
- 3) Problème de configuration des équipements

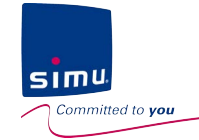

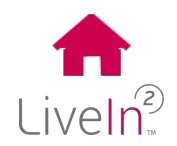

#### 1) Problème de connexion au mode installateur

| <u>Problèmes</u>                                                               | <u>Visualisation</u><br><u>erreur</u> | Causes possibles                                                                                                    | Solutions                                                                                                    |
|--------------------------------------------------------------------------------|---------------------------------------|----------------------------------------------------------------------------------------------------|----------------------------------------------------------------------------------------------------|
| La led ne<br>clignote pas en<br>blanc lorsque<br>j'appuie sur le<br>bouton CFG |                                       | La box Liveln2 n'est pas prête à entrer en mode appairage                                                                                                | Après le branchement électrique de la box, attendre que la<br>led se stabilise : couleur fixe<br>Normalement la couleur est rouge; elle correspond à une<br>box déconnectée du réseau Internet comme le requiert le<br>mode installateur |
| Connexion<br>de type clef<br>wifi Liveln2<br>Lors de l'étape<br>scan QR code,  |                                       | Lors de la première installation de LiveIn2, vous avez<br>refusé l'accès à votre appareil photo (popup d'autorisation<br>soumis à la première tentative) | Vous rendre dans les réglages de votre appareil<br>Android/ menu applications, LiveIn2/ autorisation appareil<br>photo activée<br>IOS/ app LiveIn2/autorisation appareil photo                                                           |
| le scan ne<br>marche pas                                                       |                                       |                                                                                                    | Appareil photo                                                                                                    |

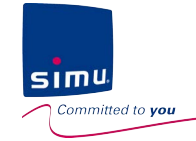

#### 1) Problème de connexion au mode installateur

| <u>Problèmes</u>                    | <u>Visualisation</u><br><u>erreur</u>                                                  | Causes possibles                                                                                                    | Solutions                                                                                                    |
|-------------------------------------|----------------------------------------------------------------------------------------|----------------------------------------------------------------------------------------------------|----------------------------------------------------------------------------------------------------|
|                                     |                                                                                        | La box LiveIn2 n'est pas en mode appairage                                                                                                    | Vérifier que la led clignote en blanc – état provoqué par<br>l'appui 3s sur le bouton CFG présent au dos de la box                                                                                                    |
|                                     |                                                                                        | La clef wifi n'est pas branchée sur un port USB de la box                                                                                                    | Vérifier que la clef accessoire LiveIn2 est bien branchée sur un des ports USB de la box                                                                                                    |
| <u>Connexion</u>                    | Votre box n'est pas en mode "appairage"                                                |                                                                                                    | <u>Conseil N°1</u> = revenir à l'étape de reflasher le QR code de la box LiveIn2 (possible tout au long du clignotement blanc de la led)                                                                                                    |
| Lors de la<br>connexion à           | Impossible de se connecter à la box, veuillez vérifier<br>les branchements électriques | Les réglages de votre téléphone n'ont pas permis lors de cette première tentative de basculer automatiquement sur le réseau wifi émis par la box Liveln2                                                                      | <u>Conseil N°2</u> = en vous rendant temporairement dans les<br>réglages wifi de votre téléphone s'assurer que votre<br>téléphone est connecté au réseau wifi temporaire émis par<br>la box (type XXXXXX) avant de reflasher le QR code<br>depuis l'écran dédié de l'appli Liveln2 |
| message<br>d'erreur qui<br>apparait | Aucune box n'a été découverte                                                          | Vous serez invité à vous rendre manuellement dans les<br>réglages wifi de votre téléphone et à sélectionner le wifi de la<br>box livein2 (mot de passe copié collé dans votre presse papier –<br>double click pour y accéder) | Autre Conseil si problème persiste – A PRIVILEGIER<br>Désactiver les données mobiles de votre téléphone le temps<br>de la connexion au mode installateur.                                                                                                    |
|                                     |                                                                                        |                                                                                                    | Autre Conseil si problème persiste – A PRIVILEGIER                                                                                                    |
|                                     |                                                                                        |                                                                                                    | Debrancher et rebrancher electriquement la box avant de reprocéder à l'appairage au mode installateur                                                                                                    |
|                                     |                                                                                        | Le délai de connexion au mode installateur a été dépassé<br>(Délai 3 mns temps de connexion inclus)                                                                                                    | Redémarrer la procédure depuis le début en cliquant 3<br>secondes sur le bouton CFG de la box LiveIn2 (led clignote<br>blanc) puis en scannant le QR code                                                                                                    |

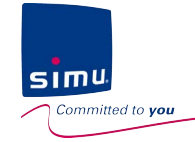

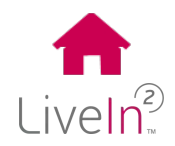

#### 1) Problème de connexion au mode installateur

| <u>Problèmes</u>                                                                                | <u>Visualisation</u><br><u>erreur</u>                                                                                   | Causes possibles                                                                                    | Solutions                                                                                                    |
|-------------------------------------------------------------------------------------------------|----------------------------------------------------------------------------------------------------|----------------------------------------------------------------------------------------------------|----------------------------------------------------------------------------------------------------|
|                                                                                                 |                                                                                                    | La box Liveln2 n'est pas en mode appairage                                                          | Vérifier que la led clignote en blanc – état provoqué par<br>l'appui 3s sur le bouton CFG présent au dos de la box                                                                                                    |
|                                                                                                 |                                                                                                    | Le cable LAN n'est pas correctement branché entre le routeur et la box Liveln2                      | Vérifier que le branchement entre le routeur wfi et la box<br>Llveln2 est correctement réalisé (câble LAN fourni avec la<br>box Liveln2 reliant la box Liveln2 au routeur)                                                                                                    |
| Connexion<br>de type<br>cable LAN                                                               | Votre box n'est pas en mode "appairage"                                                                                 |                                                                                                    | Comme indiqué dans l'appli, rendez-vous temporairement<br>dans les réglages wifi de votre téléphone et connectez ce<br>dernier au réseau wifi du routeur utilisé;                                                                                                    |
| (routeur)<br>Lors de la<br>connexion à<br>la box j'ai un<br>message<br>d'erreur qui<br>apparait | Impossible de se connecter à la box, veuillez vérifier<br>les branchements électriques<br>Aucune box n'a été découverte | Votre téléphone n'a pas été connecté au même réseau<br>wifi que celui du routeur                    | si ce dernier est la box Internet de votre client, il vous faudra avoir<br>la clé wep pour vous connecter à son réseau;<br>penser par ailleurs à bien déconnecter la box Internet de sa<br>connexion au réseau Internet (wifi local restant) – pour cela il suffit<br>de débrancher temporairement la prise téléphonique (le temps de<br>l'installation en mode installateur)<br><u>Autre Conseil si problème persiste– A PRIVILEGIER</u><br>Débrancher et rebrancher électriquement la box avant de<br>reprocéder à l'appairage au mode installateur |
|                                                                                                 |                                                                                                    | Le délai de connexion au mode installateur a été dépassé<br>(Délai 3 mns temps de connexion inclus) | Redémarrer la procédure depuis le début en connectant<br>votre téléphone au réseau wifi relié à la box Llveln2 par<br>câble Ethernet et en cliquant 3 secondes sur le bouton CFG<br>de la box Liveln2 (led clignote blanc) avant de cliquer ok.                                                                                                    |
|                                                                                                 |                                                                                                    | Il y a un problème dans la communication wifi                                                       | Contrôler la qualité de réception du réseau depuis votre<br>téléphone<br>Redémarrer la procédure d'appairage dans l'appli LiveIn2<br>Contacter le fournisseur de réseau si le problème persiste                                                                                                    |

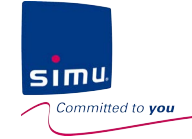

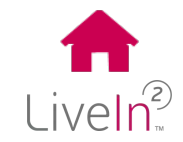

#### 1) Problème de configuration des équipements en mode installateur

#### Equipement Hz

| Problèmes                                                                           | <u>Visualisation</u><br><u>erreur</u>                         | Causes possibles                                                                                                    | Solutions                                                                                                    |
|-------------------------------------------------------------------------------------|---------------------------------------------------------------|----------------------------------------------------------------------------------------------------|----------------------------------------------------------------------------------------------------|
|                                                                                     | Genne NI<br>Discouverte en cours<br>Veuillier patienter<br>HE | Votre appareil mobile a perdu la connexion avec<br>votre box Liveln2 <u>à cause d'une perturbation sur</u><br>la connexion wifi                                                                                  | Fermer l'application LiveIn2 (en forçant la fermeture de<br>l'appli )<br>Reconnectez vous au mode installateur pour retrouver votre<br>liste d'équipement configurés<br>Il se peut que vous trouviez l'équipement dans la liste –<br>tester si il fonctionne depuis le menu équipement.<br>Si ce n'est pas le cas, supprimez le à l'aide de la fonction<br>suppression (poubelle) du menu configuration  |
| Appairage<br>équipements Hz<br>La découverte de<br>l'équipement Hz<br>n'aboutit pas | Écran découverte >2 mns                                       | Votre appareil mobile a perdu la connexion avec<br>votre box Liveln2 <u>à cause d'un problème de</u><br>portée wifi de votre appareil mobile au wifi de la<br><u>box Liveln2</u>                                 | Recommencer la procédure d'ajout de produit Hz<br>En allant dans les réglages de votre appareil mobile, vérifier<br>que vous êtes bien toujours connecté au réseau wifi de la<br>box LIveln2 et vérifier la puissance accessible depuis votre<br>téléphone<br>Si besoin – rapprochez vous de la box Liveln2 lorsque vous<br>réalisez les opérations de configuration.                                    |
|                                                                                     | Écran erreur appairage                                        | Votre appareil mobile a perdu la connexion avec<br>votre box Liveln2 <u>à cause d'une mise à jour de la<br/>box</u><br>Cas possible si votre cable LAN est branché sur<br>une box avec connexion Internet active | Fermer l'application Liveln2 (en forçant la fermeture de<br>l'appli)<br>Rebrancher électriquement la box Liveln2 en veillant à<br>enlever toute connexion Internet .<br>Si le routeur wifi utilisé est une box Internet , déconnecter la<br>connexion au réseau Internet (wifi local restant)en<br>débranchant temporairement la prise téléphonique (le<br>temps de l'installation en mode installateur) |

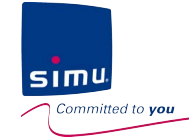

#### 1) Problème de configuration des équipements en mode installateur

#### Equipement Hz

| <u>Problèmes</u>                                          | Causes possibles                                                                                                    | <u>Visualisation</u><br><u>Cause</u>                                                                                                    | Solutions                                                                                                    |
|-----------------------------------------------------------|----------------------------------------------------------------------------------------------------|----------------------------------------------------------------------------------------------------|----------------------------------------------------------------------------------------------------|
|                                                           | Vous n'avez pas mis votre équipement Hz en mode programmation comme cela était requis                                                                                                    | Dans ce cas, il n'y a pas eu<br>de feedback sur votre<br>équipement motorisé                                                                             | Utiliser le bouton réessayer de l'écran de test qui vous<br>renverra sur l'étape de « mise en programmation » de<br>votre équipement<br>Suivre le tuto « être guidé » si besoin                                                                                                    |
| Appairage<br>équipements<br>Hz<br>L'équipement            | Votre équipement Hz est hors de portée radio de<br>la box Liveln2<br>Pour rappel : Portée radio de 200m champ libre et<br>20m entre 2 murs bétons                                        | Dans ce cas, il y a eu un<br>premier premier feedback<br>lors de la mise en<br>programmation de<br>l'équipement mais pas de<br>2 <sup>ème</sup> feedback | Si cela est possible, rapprocher la box Liveln 2 de cet<br>équipement. Dans la mesure du possible, positionner la<br>box Liveln2 au centre des équipements de l'installation.<br>Recommencer la procédure en utilisant le bouton<br>« réessayer » - remettre le moteur en mode<br>programmation si ce dernier n'y est plus |
| aux<br>commandes<br>envoyées<br>depuis l'écran<br>de test | La mémoire de votre équipement Hz est saturée.<br>Pour rappel : Un équipement Hz peut supporter<br>jusqu'à 12 émetteurs et 3 capteurs<br>Exception prise ON/OFF Hz (jusqu'à 5 émetteurs) | Dans ce cas, il y a bien eu<br>2 feedback                                                                                                    | Estimer combien d'émetteurs/ canal ont été programmés<br>sur l'équipement.<br>En supprimer a minima 1 pour pouvoir ajouter la box<br>Liveln2<br>Recommencer la procédure en utilisant le bouton<br>« réessayer » - étape mise en programmation à faire                                                                     |
|                                                           | Votre équipement Hz n'est pas en état de<br>fonctionner et d'être piloté par LiveIn2<br>Ex. Moteur hors tension/ défectueux/ non réglé                                                   | Pas de feedback du<br>moteur                                                                                                    | Vérifier le bon fonctionnement utilisateur depuis la commande individuelle                                                                                                    |
|                                                           | Votre équipement n'est pas compatible avec la solution LiveIn2                                                                                                    | Pas de feedback du<br>moteur                                                                                                    | Vérifier que l'équipement fait partie de la liste de compatibilités disponible sur le site livein.simu.com                                                                                                    |

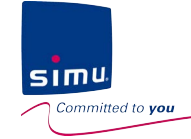

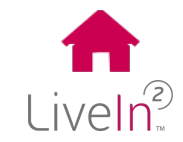

#### 1) Problème de configuration des équipements en mode installateur

#### Equipement BHz

| <u>Problèmes</u>                                                                                            | <u>Visualisation</u><br><u>erreur</u>                                                                                           | Causes possibles                                                                                                    | Solutions                                                                                                    |
|----------------------------------------------------------------------------------------------------|----------------------------------------------------------------------------------------------------|----------------------------------------------------------------------------------------------------|----------------------------------------------------------------------------------------------------|
| Cerrer Mit<br>Découverte en cours<br>Veuilles patienter                                                     | Votre appareil mobile a perdu la connexion avec<br>votre box LiveIn2 <u>à cause d'une perturbation sur</u><br>la connexion wifi | <ul> <li>Fermer l'application LiveIn2 (en forçant la fermeture de l'appli)</li> <li>Reconnectez vous au mode installateur pour retrouver votre liste d'équipement configurés</li> <li>Il se peut que vous trouviez l'équipement dans la liste – tester si il fonctionne depuis le menu équipement.</li> <li>Si ce n'est pas le cas, supprimez le à l'aide de la fonction suppression (poubelle) du menu configuration</li> <li>Recommencer la procédure d'ajout de produit BHz</li> </ul> |                                                                                                    |
| <u>équipements BHz</u><br><u>Type motorisation</u><br>La découverte de<br>l'équipement BHz<br>n'aboutit pas | Écran découverte >3 mns                                                                                                    | Votre appareil mobile a perdu la connexion avec<br>votre box Liveln2 <u>à cause d'un problème de</u><br>portée wifi de votre appareil mobile au wifi de la<br><u>box Liveln2</u>                                                                                                    | En allant dans les réglages de votre appareil mobile, vérifier<br>que vous êtes bien toujours connecté au réseau wifi de la<br>box LIveIn2 et vérifier la puissance accessible depuis votre<br>téléphone<br>Si besoin – rapprochez vous de la box LiveIn2 lorsque vous<br>réalisez les opérations de configuration.                                                                                      |
|                                                                                                    |                                                                                                    | Votre appareil mobile a perdu la connexion avec<br>votre box Liveln2 <u>à cause d'une mise à jour de la<br/>box</u><br>Cas possible si votre cable LAN est branché sur<br>une box avec connexion Internet active                                                                                                    | Fermer l'application LiveIn2 (en forçant la fermeture de<br>l'appli)<br>Rebrancher électriquement la box LiveIn2 en veillant à<br>enlever toute connexion Internet .<br>Si le routeur wifi utilisé est une box Internet , déconnecter la<br>connexion au réseau Internet (wifi local restant)en<br>débranchant temporairement la prise téléphonique (le<br>temps de l'installation en mode installateur) |

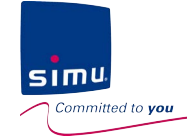

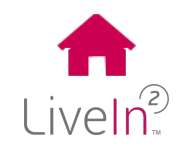

#### 1) Problème de configuration des équipements en mode installateur

#### Equipement BHz

| <u>Problèmes</u>                                                                   | Causes possibles                                                                                                    | <u>Visualisation</u><br><u>Cause</u>                                                                                                    | Solutions                                                                                                    |
|------------------------------------------------------------------------------------|----------------------------------------------------------------------------------------------------|----------------------------------------------------------------------------------------------------|----------------------------------------------------------------------------------------------------|
| <u>Appairage</u><br>équipements BHz<br>Type moteurs/                               | Vous n'avez pas mis votre équipement BHz en mode programmation comme cela était requis                                                             | Dans ce cas, il n'y a pas eu de<br>feedback sur votre équipement<br>motorisé                                                                       | Recommencer la procédure d'ajout sans<br>oublier de procéder à l'étape de « mise en<br>programmation » de votre équipement<br>Suivre le tuto « être guidé » si besoin                                                                                   |
| récepteurs<br>AVEC un point de<br>commande<br>La découverte de<br>l'équipement BHz | Votre équipement BHz est hors de portée radio<br>de la box Liveln2<br>Pour rappel : Portée radio de 200m champ<br>libre et 20m entre 2 murs bétons | Dans ce cas, il y a eu un premier<br>premier feedback lors de la mise en<br>programmation de l'équipement mais<br>pas de 2 <sup>ème</sup> feedback | Si cela est possible, rapprocher la box<br>Liveln2 de cet équipement. Dans la mesure<br>du possible, positionner la box Liveln2 au<br>centre des équipements de l'installation.<br>Recommencer la procédure d'ajout.<br>Remettre le moteur en mode      |
| Désolé, votre équipement<br>n'a pu être ajouté                                     | Votre équipement BHz n'est pas en état de<br>fonctionner et d'être piloté par Liveln2<br><i>Ex. Moteur hors tension/ défectueux/non réglé</i>      | Pas de feedback du moteur                                                                                                    | Vérifier le bon fonctionnement utilisateur depuis la commande individuelle                                                                                                    |
| $\overline{\otimes}$                                                               | Votre équipement n'est pas compatible avec la solution Liveln2                                                                                     | Pas de feedback du moteur                                                                                                    | Vérifier que l'équipement fait partie de la<br>liste de compatibilités disponible sur le site<br>livein.simu.com                                                                                                    |
| Resudre le problème                                                                | Votre équipement est déjà équipé d'une<br>télécommande avec retour d'information et a<br>donc une clef de sécurité existante.                      | Dans ce cas, il y a eu un premier<br>premier feedback lors de la mise en<br>programmation de l'équipement mais<br>pas de 2 <sup>ème</sup> feedback | Dans ce cas là nous vous invitons à vous<br>rendre sur le menu « gérer une installation<br>existante avec retour d'info » (picto<br>installateur en haut à droite du menu<br>configuration) et suivre la procédure<br>« recevoir une clef de sécurité » |

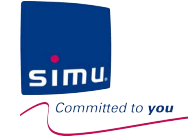

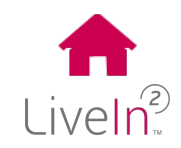

#### 1) Problème de configuration des équipements en mode installateur

#### Equipement BHz

| <u>Problèmes</u>                                                       | Causes possibles                                                                                                    | Solutions                                                                                                    |
|------------------------------------------------------------------------|----------------------------------------------------------------------------------------------------|----------------------------------------------------------------------------------------------------|
| <u>Appairage équipements</u><br><u>BHz</u><br>Type moteurs/ récepteurs | Votre équipement BHz a bien déjà un point de commande<br>existant de type télécommande ou émetteur mural 1 canal par<br>exemple                | Après avoir identifié ce point de commande, recommencer<br>la procédure d'ajout mais en utilisant cette fois-ci la<br>procédure ajout équipement/ avec point de commande<br>Suivre l'aide pas à pas « être guidé » si besoin.                     |
| SANS point de<br>commande                                              | Votre équipement BHz est hors de portée radio de la box<br>LiveIn2                                                                             | Si cela est possible, rapprocher la box LiveIn2 de cet<br>équipement. Dans la mesure du possible, positionner la box<br>LiveIn2 au centre des équipements de l'installation.                                                                      |
| La découverte de<br>l'équipement BHz n'aboutit<br>pas                  | Pour rappel : Portée radio de 200m champ libre et 20m entre 2<br>murs bétons                                                                   | Recommencer la procédure d'ajout.<br>Remettre le moteur en mode programmation si ce dernier<br>n'y est plus.                                                                                                    |
| Dêsolê, votre équipement<br>n'a pu être ajouté                         | Votre équipement BHz n'est pas en état de fonctionner et d'être<br>piloté par LiveIn2<br><i>Ex. Moteur hors tension/ défectueux/ non réglé</i> | Vérifier que l'équipement soit bien alimenté.                                                                                                    |
| $\overline{\mathbf{X}}$                                                | Votre équipement n'est pas compatible avec la solution LiveIn2                                                                                 | Vérifier que l'équipement fait partie de la liste de compatibilités disponible sur le site livein.simu.com                                                                                                    |
| Resoudre la problème                                                   | Votre équipement est déjà équipé d'une télécommande avec retour d'information et a donc une clef de sécurité existante.                        | Dans ce cas là nous vous invitons à vous rendre sur le<br>menu « gérer une installation existante avec retour d'info »<br>(picto installateur en haut à droite du menu configuration) et<br>suivre la procédure « recevoir une clef de sécurité » |

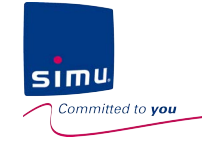

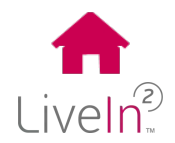

#### 1) Problème de création de compte

| <u>Problèmes</u>                                                                       | <u>Visualisation</u><br><u>erreur</u>               | Causes possibles                                                   | Solutions                                                                                                    |
|----------------------------------------------------------------------------------------|-----------------------------------------------------|--------------------------------------------------------------------|----------------------------------------------------------------------------------------------------|
|                                                                                        | Gateway #1212-1420-0312 is not alive                | Votre box n'est pas connecté au réseau<br>Internet                 | <ul> <li>Vérifier que la led de la box Liveln2 est de couleur vert fixe</li> <li>Si ce n'est pas le cas, vérifier que le cable LAN réseau est</li> <li>bien branchée à votre box Internet.</li> <li><u>Attendre que la led soit stabilisée en vert fixe</u> avant de</li> <li>valider le compte à nouveau.</li> <li>L'opération de mise à jour de votre box lorsqu'elle est</li> <li>connectée au réseau pour la première fois peut prendre</li> <li>quelques minutes dépendant du débit de votre connexion</li> <li>Internet</li> </ul> |
| Lorsque je valide ma<br>création de compte<br>j'ai un message<br>d'erreur qui apparait | Veuillez vous connecter à<br>votre WI-FI<br>ACTIVER | Votre téléphone n'a plus accès à Internet                          | Vous rendre dans les paramètres de votre téléphone et<br>connectez-le à un réseau wifi avec Internet ou activez les<br>données mobiles                                                                                                    |
|                                                                                        | Votre box n'est pas connectée                       | Le code PIN de la box Liveln2 que vous avez renseigné est erroné   | Retourner sur le premier écran de création de compte et vérifier que le code PIN renseigné correspond à celui présent sur l'étiquette de la box LiveIn2.                                                                                                    |
|                                                                                        | Server is down for<br>maintenance                   | Une maintenance ou mise à jour est en cours sur le serveur LiveIn2 | Patienter et réessayer dans la demi heure qui suit.<br>Si le problème persiste, contacter simu pour obtenir plus<br>d'informations.                                                                                                    |

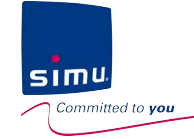

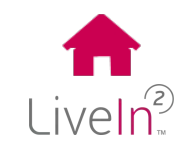

#### 2) Problème de pilotage des équipements

| <u>Problèmes</u>                                                      | Causes possibles                                                  | Solutions                                                                                                    |
|-----------------------------------------------------------------------|-------------------------------------------------------------------|----------------------------------------------------------------------------------------------------|
| Mon menu pilotage<br>n'est plus accessible<br>(grisé)                 | Votre box est déconnectée du réseau<br>Votre box est hors tension | Vérifier le statut de la box Liveln2 depuis l'appli .<br>Voir <u>Menu général/ Etat statut appli</u><br>Remettre votre box en état fonctionnel                                                                                                    |
| Votre box est déconnectée du réseau<br>Votre box est hors tension     |                                                                   | Vérifier le statut de la box LiveIn2 depuis l'appli .<br>Voir <u>Menu général/ Etat statut appli</u><br>Remettre votre box en état fonctionnel                                                                                                    |
| Un moteur programmé sur<br>Liveln2 cesse de répondre<br>aux commandes | Le moteur n'est plus fonctionnel                                  | Pour un moteur BHz, un message d'erreur apparaitra sur l'appli sur<br>l'icône du moteur<br>Pour un moteur Hz, vous pouvez le vérifier en utilisant un autre<br>émetteur que le Liveln2 et voir si le moteur fonctionne bien;<br>Si ce n'est plus le cas, faire une maintenance sur votre moteur. |
|                                                                       | Le moteur est hors de portée                                      | Vérifier votre environnement d'installation. Y 'a t-il de nouveaux<br>éléments perturbateurs pour les communications radio?<br>(ex. objets métalliques/ endroit confiné/ autres interférences radio/)<br>=>Enlever l'élément perturbateur                                                        |

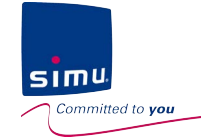

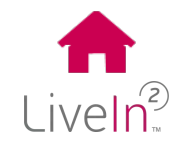

### 3) Problème de configuration des équipements

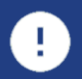

L'installation des équipements configurés sur LiveIn2 doit être réalisée par un professionnel de la motorisation et de l'automatisation de l'habitat, conformément aux instructions de Simu et à la réglementation applicable dans le pays de mise en service.

La solution LiveIn2 est une solution revendue par des professionnels de la motorisation et de l'automatisation de l'habitat.

Nous vous invitons donc à vous rapprocher de votre revendeur installeur LiveIn2 pour procéder à une mise à jour des équipements de l'installation. (hors partie personnalisation)

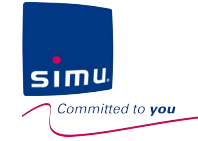

# SIMU vous accompagne dans l'installation et l'utilisation de Liveln 2 !

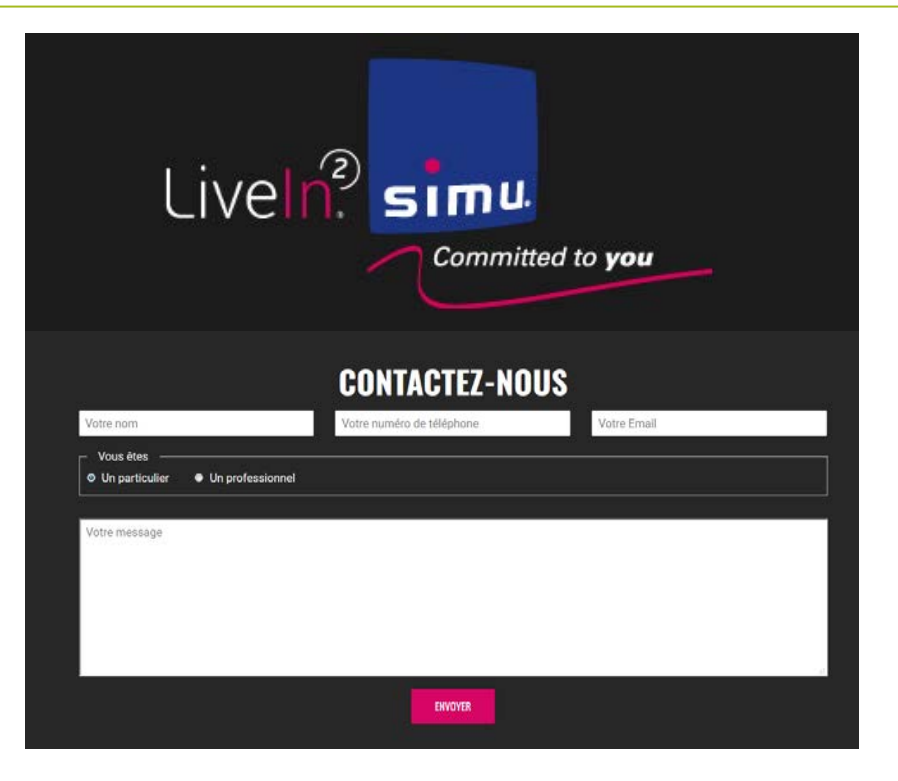

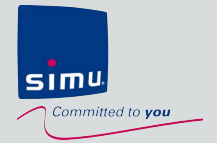

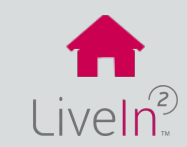

### 1) Box LiveIn2

- ➢ Boitier
- ➤ Radio
- Adaptation secteur

### 2) Service Liveln2

- Application mobile
- Compatibilités équipements
- Fonctionnalités

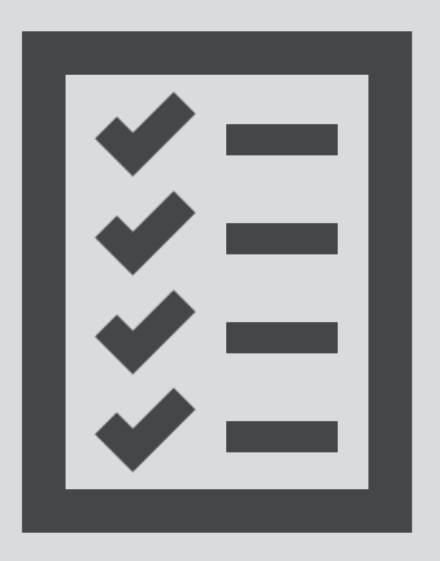

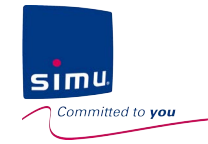

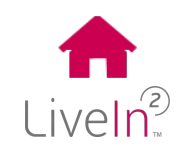

#### 1) Box LiveIn2

#### > Boitier

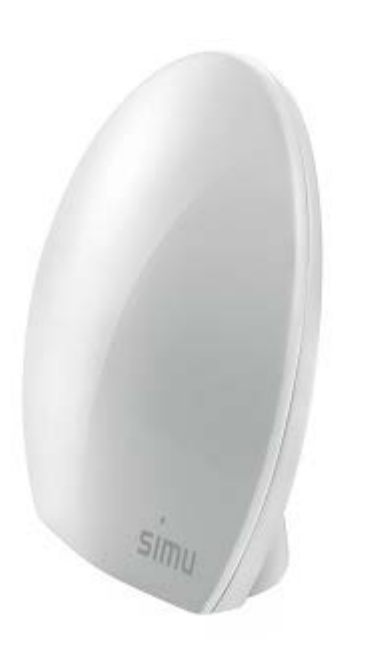

| Température de fonctionnement              | 0°C - 50°C         |
|--------------------------------------------|--------------------|
| Classe produit                             | Ш                  |
| Indice de protection                       | IP20               |
| Altitude maximale d'utilisation            | <2000m             |
| Humidité de fonctionnement                 | De 30% à 85%       |
| Dimensions (L x l x h)                     | 151 x 142 x 60 mm. |
| Boitier plastique                          | ABS-PC             |
| Consommation en fonctionnement<br>normal : | 5V continu 800mA   |

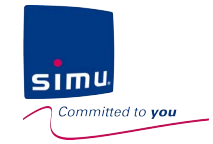

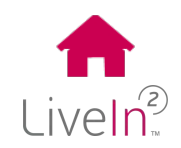

#### 1) Box Liveln2

#### Radio

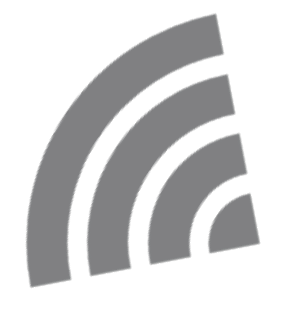

| Fréquence radio | <ul> <li>868-870 MHz simu-BHz<br/>bidirectionnel Tri-bandes<br/>(io-homecontrol technologie)</li> <li>433.420 MHz simu-Hz</li> </ul> |
|-----------------|----------------------------------------------------------------------------------------------------|
| Portée radio    | 200 m en champ libre<br>20 m à travers 2 murs en béton armé                                                                          |

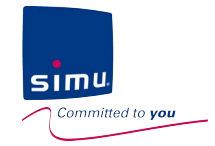

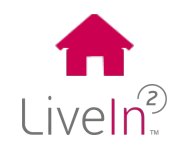

#### 1) Box LiveIn2

#### > Adaptateur secteur

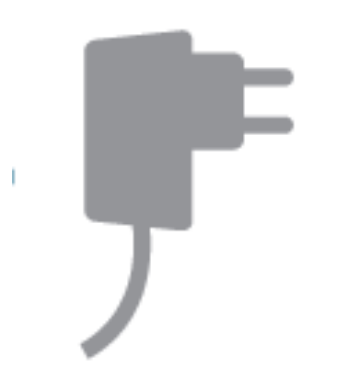

| Alimentation | 5 VDC cons. < 0.8 A via câble<br>d'alimentation |
|--------------|-------------------------------------------------|
|              | 230 VCA / 50 Hz                                 |

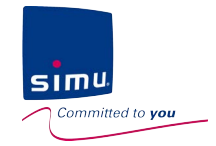

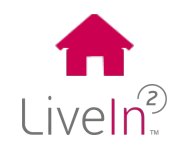

#### 2) Service LiveIn2

#### Application mobile

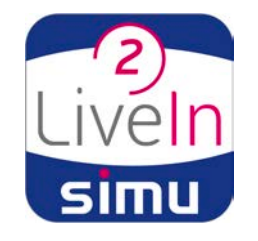

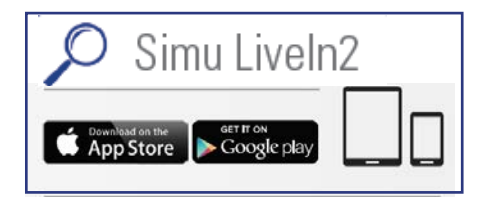

| Compatibilité  | Android/IOS                          |
|----------------|--------------------------------------|
|                | Smartphone et tablette               |
| Minimum requis | Accès Internet wifi 3G/4G            |
|                | Minimum android 5.0<br>Minimun iOS 9 |

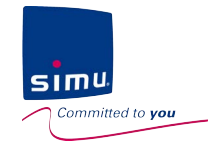

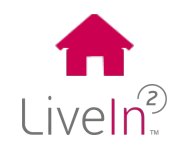

#### 2) Service Liveln2

#### Compatibilités équipements

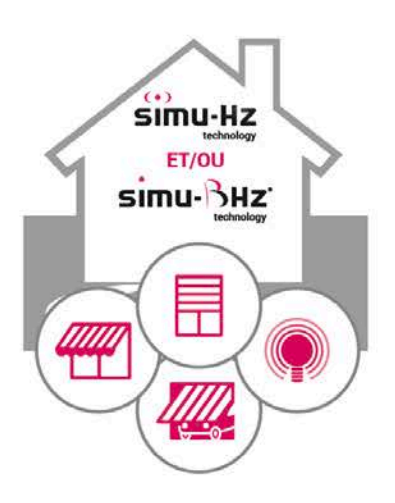

Equipements Compatibles

Radio simu-BHz Radio simu-Hz

liste des équipements compatibles disponible sur livein.simu.com

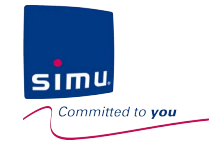

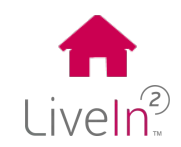

#### 2) Service LiveIn2\*

#### Fonctionnalités

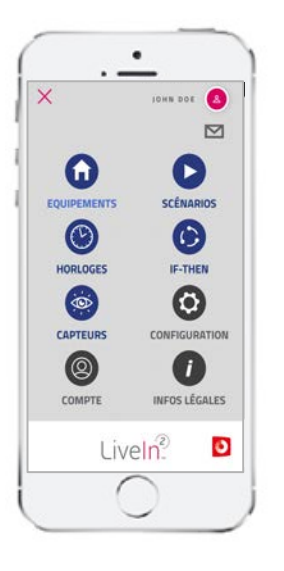

| Pilotage d'équipements à distance<br>(individuels/par groupes)     | X<br>(recommandé** : 30 Hz/ 30 BHz/20 groupes)                                                  |
|--------------------------------------------------------------------|-------------------------------------------------------------------------------------------------|
| Fonctionnalité scénario<br>(par appli ou par émetteur scénario***) | X<br>(recommandé** : 30 sur app/ 10 émetteurs)                                                  |
| Fonctionnalité horloge                                             | Horaire fixe (simulation présence) Horaire<br>cosmique (aube/crépuscule)<br>(recommandé** : 30) |
| Fonctionnalité capteurs *** et if-then****                         | X<br>(recommandé**: 20 capteurs/ 20 if-then)                                                    |
| Accès inclus aux mises à jours automatiques                        | Х                                                                                               |

\*Sans engagement de durée - La souscription aux services connectés de Simu implique l'acceptation des conditions générales de services Simu et la présente documentation commerciale. Ces documents, accessibles pour information sur le site internet www.livein.simu.com/fr, sont soumis à l'approbation de l'utilisateur lors de la souscription à ces services.

\*\*Pour un fonctionnement fluide de l'interface et de l'installation Liveln2, nous recommandons de limiter les fonctions même s'il est possible d'en enregistrer plus.

\*\*\*Fonctionnalités disponibles uniquement en rajoutant des objets « satellites » (ex. émetteur scénario/ capteur..) selon la disponibilité à venir de ces satellites

\*\*\*\*Scénario conditionnel SI-ALORS

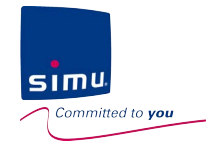

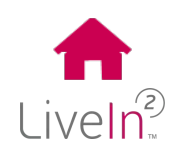

# MERCI d'avoir choisi Liven et al.

CE

Par la présente SIMU déclare que l'équipement radio couvert par ces instructions est conforme aux exigences de la Directive Radio 2014/53/UE et aux autres exigences essentielles des Directives Européennes applicables. Le texte complet de la déclaration UE de conformité est disponible sur www.simu.com.